Adding/Removing Internal Investigators from an <u>Already</u> <u>Approved Study</u> (Section 3.0)

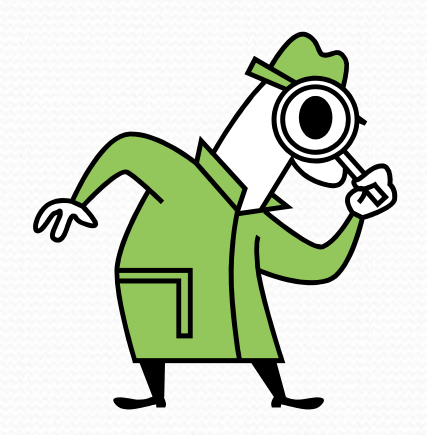

### Internal Investigators

- These are BU/BMC faculty, staff, or students
- Boston Public Health Commission and Boston Healthnet Community Health Center investigators are also considered "internal" investigators for BUMC IRB studies
- To be listed, all internal investigators and study staff MUST have a BU or a BMC username and password and had previously logged in to INSPIR (at least once).
- Investigators from other institutions are not considered Internal Investigators. They need to be added to your approved study as External Investigators in the Study Application, by submitting a "Change Request and Amendments" form instead of this form.

### Internal Investigators

- An "Internal Study Personnel Change Form" can be submitted to add/remove internal investigators from Section 3 at any time.
- An "Internal Study Personnel Change Form" can be submitted
  - While another "Internal Study Personnel Change Form" is pending
  - While another "Change Request and Amendments" form is pending
  - While a "Continuing Review" form (Progress Report) is pending
- An "Internal Study Personnel Change Form" cannot be used to add External Investigators – a standard amendment called "Change Request and Amendments Form" must be submitted
- The addition/removal of an internal personnel occurs once the IRB approves the "Internal Study Personnel Change Form", and not before.

STON VERSITY DICAL MPUS

My Workspaces

your last login was 10/11/2022 08:16 AM EDT Study Assistant

iello Khaled Khattar, BA

| Featured Study Operations                     |                                  |  |  |  |  |  |  |  |  |  |  |
|-----------------------------------------------|----------------------------------|--|--|--|--|--|--|--|--|--|--|
| Create a New Study                            |                                  |  |  |  |  |  |  |  |  |  |  |
| Start a Submission Form for one of My Studies |                                  |  |  |  |  |  |  |  |  |  |  |
| View the C                                    | oprovals for one of My Studies   |  |  |  |  |  |  |  |  |  |  |
| View the S                                    | on History for one of My Studies |  |  |  |  |  |  |  |  |  |  |
| View and M                                    | My Studies                       |  |  |  |  |  |  |  |  |  |  |
|                                               |                                  |  |  |  |  |  |  |  |  |  |  |

| By the Numbers                  |                                   |                             |      |  |  |  |  |  |  |  |  |  |  |
|---------------------------------|-----------------------------------|-----------------------------|------|--|--|--|--|--|--|--|--|--|--|
| Submissions<br>in Process<br>54 | Forms Pending<br>Submission<br>53 | Pending My<br>Response<br>4 | High |  |  |  |  |  |  |  |  |  |  |
|                                 | Tasks                             |                             |      |  |  |  |  |  |  |  |  |  |  |
| All Tasks                       |                                   | E                           | 5    |  |  |  |  |  |  |  |  |  |  |
| Study Tasks                     |                                   |                             | 3    |  |  |  |  |  |  |  |  |  |  |

When you login into INSPIR II (https://inspir.bu.edu/), you will get to this page. This is your Home page

Click on **"Start a Submission** Form for one of My Studies"

#### This opens the "Start a Submission Form" pop-up page.

• Locate the study that you want to add/remove personnel.

| My Works | (j) Inst       | All Studies      | a study to work with, click to o      | ppen it and start a Submis Study Status | sion Form. You may use th | e search bar to fin | d a specific study.                                   | Search for RB Number, Title, Alias | Search 🌣  | - 8  |
|----------|----------------|------------------|---------------------------------------|-----------------------------------------|---------------------------|---------------------|-------------------------------------------------------|------------------------------------|-----------|------|
|          |                |                  | All                                   | Draft                                   | IRB                       |                     |                                                       |                                    |           | - 88 |
|          |                | 54 result(s) for | und                                   |                                         |                           |                     |                                                       |                                    | 1 - 10 🕨  |      |
|          |                | Select a Study   | Study Status                          | Review Board                            | IRB Number                | IRB Expiratio       | n Study Title<br>Study Alias                          | rincip                             | al agator |      |
|          |                | Ø                | Exempt - limited IRB review           | IRB                                     | H-31000                   |                     | Testing<br>2-18-2011-                                 | Administrator                      |           |      |
|          |                |                  | Closed - Ceded Review                 | IRB                                     | H-37307                   |                     | INTERFACE TESTING OF 'IRB-' APPENDING TO IRB          | STATUSES IN VELOSCT                |           |      |
|          |                |                  | Draft                                 | IRB                                     | H-38072                   |                     | You can use t                                         | the "Search"                       | box       |      |
|          |                |                  | Draft                                 | IRB                                     | H-36572                   |                     | to locate the                                         | tudy Oryon                         |           |      |
|          |                | Draft Draft      |                                       | IRB                                     | H-44153                   |                     |                                                       | 11 1                               |           | - 64 |
|          |                |                  |                                       | IRB                                     | H-34575                   |                     | just sc                                               |                                    | - 64      |      |
|          |                |                  | Inactive - Administratively<br>Closed | IRB                                     | H-35910                   |                     | Dummy Expedited/Full Board 6-22-2022                  | Administrator                      |           |      |
|          |                |                  | Draft                                 | IRB                                     | H-38079                   |                     | Chart Reviews 8/17/2018                               | Administrator                      |           |      |
|          |                |                  | Draft                                 | IRB                                     | H-36594                   |                     | Exempt Study 6/7/2017           Exempt Study 6/7/2017 | Administrator                      | <b></b> [ | - 88 |
|          |                |                  |                                       |                                         |                           |                     | testcs1027title                                       |                                    | <b>•</b>  | _    |
|          |                | 54 n foi         | und                                   |                                         |                           |                     |                                                       |                                    | 1 - 10 🕨  |      |
|          | Once you l     | locate t         | he stud                               | .У,                                     |                           |                     | Canc                                                  | cel Search                         |           |      |
|          | click on the " |                  |                                       | e "Selec                                | t a Stuc                  | ly"                 |                                                       |                                    | 1 -       | 10 ► |
|          |                |                  |                                       | icon                                    |                           | 1                   |                                                       |                                    |           |      |

#### This opens the "Submission form List" popup.

|                  |                                  |                     | Start a Submision Form                     |                             |                           |                    |                               |                           |          |  |
|------------------|----------------------------------|---------------------|--------------------------------------------|-----------------------------|---------------------------|--------------------|-------------------------------|---------------------------|----------|--|
| ructions: Select | a study to work with, click to c | open it and start a | Submission Form List                       | _                           | _                         | x                  |                               |                           |          |  |
| All Studies      | Recently Used                    | Study Status        | Study Status: Study Title : Testing        | for RB Number, Title, Alias | s                         | Search 🎸           |                               |                           |          |  |
|                  |                                  |                     | Submission Forms                           |                             |                           |                    |                               |                           |          |  |
|                  | All                              | Draft               | Available Forms                            | Version List                | Start a new<br>Submission | Edit<br>Incomplete |                               |                           |          |  |
| 54 result(s) for | ınd                              |                     |                                            |                             |                           | Submissions        |                               |                           | 1 - 10 🕨 |  |
| Select a Study   |                                  |                     | Change Request and Amendments              |                             | Ð                         |                    |                               | Principal<br>Investigator | î        |  |
| Ø                |                                  | IRB                 | Contact Information Change Request Form    |                             | Ð                         |                    | Administrator                 |                           |          |  |
| ø                | Closed - Ceded Review            | IRB                 | Continuing Review Submission Form          | Ð                           | Ð                         |                    | S IN VELOSCT<br>Administrator |                           |          |  |
| ø                |                                  | IRB                 | Final/Closure Report Form                  |                             | Ð                         |                    | Administrator                 |                           |          |  |
| ø                |                                  | IRB                 | Internal Study Personnel Changes           | D)                          | <b>F</b>                  |                    | Administrator                 |                           |          |  |
| ø                |                                  | IRB                 | Protocol Exception Form                    | Fille                       | $\wedge$                  |                    | Administrator                 |                           |          |  |
| ø                |                                  | IRB                 |                                            |                             | 1 1                       |                    | Administrator                 |                           |          |  |
| ø                |                                  | IRB                 | Recruitment Materials Submission Form      |                             |                           |                    | Administrator                 |                           |          |  |
| Ø                |                                  | IRB                 | Reportable Events and New Information Form |                             |                           |                    | Administrator                 |                           |          |  |
| C                |                                  | IRB                 |                                            |                             |                           |                    | Administrator                 |                           | l        |  |
| <b>C</b> 3       |                                  |                     |                                            |                             |                           |                    |                               |                           | -        |  |
| 54 result(s) for | ınd                              |                     |                                            |                             |                           | Cancel             |                               |                           | 1 - 10 🕨 |  |
|                  |                                  |                     |                                            |                             |                           |                    |                               |                           |          |  |

Click on "Start a New Submission" icon that corresponds to the "Internal Study Personnel Changes"- blue arrow This opens a new "Internal Study Personnel Changes" form and will bring you to the Amendment information page. In section 1.2 describe the changes requested (e.g. We want to add Dr. Jane Doe as a Co-Investigator)

Then scroll down to complete the next section (1.3) of the form. (yellow arrow)

| IRB Number: H-31000<br>Study Nickname: 2-18-2011-<br>PI: Administrator | Internal Study Personnel Changes                                                                                                    | ion 5.0)                                                                                                    | 🖪 Back             |
|------------------------------------------------------------------------|----------------------------------------------------------------------------------------------------|----------------------------------------------------------------------------------------------------|--------------------|
|                                                                        |                                                                                                    | Print Friendly 🚯 Refresh Constant Fields 🔚 Save Section                                                                                                    | ue to Next Section |
| Section view of the Form                                               | Entire view of the Form                                                                                                    |                                                                                                    |                    |
| 1.0 Amendment Information                                              | 1.2 Amendment for KSP changes only                                                                                                    |                                                                                                    |                    |
|                                                                        | All investigators engaged in human sul<br>application, they must be in complianc<br>interest disclosure forms and submitte                                                                                                    | search, including supervising principal investigators, co-investigators, participating clinicians and research st<br>e <u>requirements</u> for training in human subjects and Good Clinical Practices (if applicable), and they must have completed the financial<br>o the appropriate office for Boston Medical Center or Boston University. |                    |
|                                                                        | Use the Study Contacts section to design student, resident, or fellow, the Supervision of the Supervision of | study personnel in addition to the Principal Investigator who need to receive email notifications. If the Principal Investigator is a ncipal Investigator must be listed in the Study Contacts section.                                                                                                    |                    |
|                                                                        | If you ONLY need to add an administra<br>need to submit this form. Instead, see                                                                                                    | stant (i.e., an individual who has no contact with subjects or identifiable data but needs to access your INSPIR application), you do not<br>www.bumc.bu.edu/irb/files/2016/10/How-to-add-Administrative-Assistant.pdf.                                                                                                    |                    |
|                                                                        | Briefly describe below the requested cl<br>ALL personnel to be added or removed<br>IRB administratively approves this ame                                                                                                    | ) the "3.0 Grant key study personnel (KSP) access to the study" section of the application. Make sure you list the names and roles of<br>s section. (Don't forget to add/remove them appropriately in the next section 1.6) These changes will only take effect if and when the                                                               |                    |
|                                                                        | See the <b><u>IRB policy</u></b> for detailed instruction                                                                                                    | and BU-CRC Students, Faculty and Employees.                                                                                                    |                    |
|                                                                        | <ol> <li>Replacing the study PI</li> <li>Replacing the study Supervis</li> <li>Adding new personnel to the</li> <li>Removing existing personnel</li> </ol>                                                                                                    | ng PI<br>tudy<br>rom the study                                                                                                    |                    |
|                                                                        |                                                                                                    |                                                                                                    |                    |

Please note: This form can only be used to add/delete personnel to the KSP section (Section 3.0) of the application. To add non-BMC/BU investigators to the study, or to make any other changes to the study, you will need to submit the "Change Request & Amendments" form instead.

7

In section 1.3, check the box(es) for one or more options:

- To replace the current PI with someone else, check "Changing Principal Investigator" box.
- To replace the Supervising PI with someone else, check the "Changing Supervising Principal Investigator (formerly known as Faculty Sponsor)" box.
- To add new study personnel (other than the PI or Supervising PI), check the "Adding study personnel" box.
- To remove an existing study personnel, check the "Removing study personnel" box.

#### 1.3 Type of personnel changes

#### Please indicate the type of change (choose all that apply):

- Changing Principal Investigator
- Changing Supervising Principal Investigator (formerly known as Faculty Sponsor)
- Adding study personnel
- Removing study personnel

Depending on what boxes you have checked, the corresponding section will appear in this form to be completed. Scroll down in the form to address the next section.

Note: If you did not check the "Changing Principal Investigator" box in section 1.3 of the form, skip the next instructions to <u>slide # 22</u>.

## **Changing Principal Investigator**

### In section 1.4, describe the reason for the requested PI change (blue arrow). Then scroll down. (green arrow)

| IRB Number: H-31000<br>Study Nickname: 2-18-2011-<br>PI: Administrator | Internal Study Personnel Change                                                   | sion 5.0)                                                                                                    | 🖪 Back                                |
|------------------------------------------------------------------------|-----------------------------------------------------------------------------------|----------------------------------------------------------------------------------------------------|---------------------------------------|
| Section view of the Form                                               | Entire view of the Form                                                           | Print Friendly ORefresh Constant Fields Save Section Save and Continue to                                                       | o Next Section                        |
| 1.0 🗎 Amendment Information                                            | 1.4 New Principal Investigator                                                    |                                                                                                    | · · · · · · · · · · · · · · · · · · · |
|                                                                        | If you are changing the Principal Inv<br>responsibilities for this study as Princ | you MUST attach below an acknowledgement by the new Principal Investigator that he or she understands and accepts the stigator. | 8                                     |
|                                                                        | *Please describe the reasons for the                                              | nd the qualifications of the new PI to take over remaining study activities.                                                    |                                       |
|                                                                        | □ 뿐 □                                                                             | IUS×₂ײ≣≣A·Q·∉≢E≡≡<br>· ∞ ∞ ⊡⊞                                                                                                   |                                       |
|                                                                        | The current PI has left the institution a                                         | nd the current Supervising PI is replacing them as the Study PI.                                                                |                                       |
|                                                                        |                                                                                   |                                                                                                    | ,                                     |

Next, you need to download the "Principal Investigator Responsibilities" document, have the new PI sign it, and attach it to this submission:

- 1. Click on "see PDF Document" link to open this document.
- 2. Save the document to your Desktop
- 3. If you have Adobe, the new PI can e-sign it and save it again to your Desktop. If you don't have Adobe, you can print it out, have the new PI sign the printout, and then scan the signed document and save it to your Desktop.

Alternatively, you can use a PDF of an email listing these responsibilities and the new Principal Investigator responding and acknowledging them.

| My Workspaces Stip        | B Number: H-31000<br>Jdy Alias: 2-18-2011-<br>Administrator | Internal Study Pers                                              | sonnel Changes - (Ve                                      | rsion 6.0)                                                         |                                                  |                               | 🖪 Back                            |   |
|---------------------------|-------------------------------------------------------------|------------------------------------------------------------------|-----------------------------------------------------------|--------------------------------------------------------------------|--------------------------------------------------|-------------------------------|-----------------------------------|---|
|                           |                                                             |                                                                  |                                                           | Print Friendly                                                     | Refresh Constant Fields                          | Save Sec                      | Save and Continue to Next Section |   |
| Section view of the Form  | Entire view of the Form                                     |                                                                  |                                                           |                                                                    |                                                  |                               |                                   |   |
| 1.0 Amendment Information | Attach below the acknowledg<br>Document) or a pdf of an em  | gement from the new Principa<br>ail listing these responsibiliti | al Investigator. This may b<br>es and the new Principal I | e a scan of a signed printout of<br>nvestigator responding and ack | Principal Investigator respo<br>nowledging them. | onsibilities ( <u>see PDF</u> |                                   | • |
|                           | Select or Revise Exis                                       | ting Add a                                                       | New Document                                              | Add Multiple Documents                                             |                                                  |                               |                                   |   |
|                           | Detach Version Sponsor<br>Version                           | Title                                                            | Category                                                  | Expirati                                                           | ion Date Document Outcome                        | yiew<br>Document              |                                   |   |
|                           | No Document(s) have been at                                 | ached to this form.                                              |                                                           |                                                                    |                                                  |                               |                                   |   |

Once you have a <u>signed</u> "Principal Investigator Responsibilities" document saved on your Desktop, click on "Add a New Document" to attach it to this submission.

#### This opens the "Study Document Add Verification" pop-up.

| BOSTON<br>UNIVERSITY<br>MEDICAL<br>CAMPUS | BOSTION<br>MEDICAL<br>EXCEPTIONAL CARE WITHOUT EXCEPTION. | Account: Administrator<br>Department: BMC/BUMC - <i>ME</i><br>Path: Home                         | D - Institutional R                                         | leview Board                                                  |                                                            |                                  |                                    |                                     |                            |                    |                              |             | ? Help       | My Profile 👻        | C+ Log out                                                                                                    |
|-------------------------------------------|-----------------------------------------------------------|--------------------------------------------------------------------------------------------------|-------------------------------------------------------------|---------------------------------------------------------------|------------------------------------------------------------|----------------------------------|------------------------------------|-------------------------------------|----------------------------|--------------------|------------------------------|-------------|--------------|---------------------|----------------------------------------------------------------------------------------------------|
| My Work                                   | spaces 🗉 🚦                                                | RB Number: H-31000<br>Study Alias: 2-18-2011- Study                                              |                                                             |                                                               |                                                            | Study D                          | ocument Add Veri                   | ification                           |                            |                    |                              | <b>k</b>    |              |                     | 🔣 Back                                                                                                    |
|                                           | ŀ                                                         | 1: Administrator                                                                                 | If you already ha                                           | ve the revised doc                                            | ument on your com                                          | puter, skip dow                  | nloading the docume                | nt for editing and                  | proceed to uploading the r | revised document.  | _                            | _           | _            |                     | _                                                                                                    |
|                                           |                                                           |                                                                                                  | Select Ca                                                   | ategory:none                                                  |                                                            |                                  | ~                                  |                                     | Title                      |                    |                              | t Fields    | Save Section | Save and Continue t | o Next Section                                                                                                    |
| Section vi                                | iew of the Form                                           | Entire view of the Form                                                                          | Ve                                                          | rsion #:                                                      |                                                            |                                  |                                    | Search                              | level:  Top O All          |                    |                              |             |              |                     |                                                                                                    |
|                                           |                                                           |                                                                                                  | Versio                                                      | on Date:                                                      | between                                                    |                                  |                                    | Expiration                          | Date: 🛛 🖉 🔻                | between            |                              |             |              |                     |                                                                                                    |
| 1.0 🖹 Amend                               | lment Information                                         |                                                                                                  | Document O                                                  | utcome:none                                                   |                                                            | ~                                |                                    |                                     |                            |                    |                              |             |              |                     | , in the second second s |
|                                           |                                                           |                                                                                                  | Here are the doc<br>Please click on th<br>click on Upload a | uments for all cate<br>ne Create Revision<br>I New Document N | egories.<br>icon to revise an ex<br>lot on the List to upl | isting documer<br>oad a new doci | nt below or<br>ument to the study. |                                     | (                          | Upload a New Docum | Filter Documents             |             |              |                     |                                                                                                    |
|                                           |                                                           |                                                                                                  | 11 result(s) four                                           | nd                                                            |                                                            |                                  |                                    |                                     |                            |                    |                              |             |              |                     |                                                                                                    |
|                                           |                                                           |                                                                                                  | Upload Revised<br>Document                                  | Title                                                         | Category                                                   | Version                          | Version Date                       | Download<br>Document for<br>Editing | Document Outcome           | nsor Version       | View Document                | î           |              |                     |                                                                                                    |
|                                           |                                                           |                                                                                                  | (Read Only)                                                 | testing pptx                                                  | Flyer                                                      | 1.2                              | 04/23/2019                         | *                                   |                            |                    | 247.98 KB                    |             |              |                     |                                                                                                    |
|                                           |                                                           |                                                                                                  | (Read Only)                                                 | PI Responsibiliti<br>es                                       | Signed PI or<br>Supervising PI<br>Responsibilities         | 1.0                              | 06/26/2020                         | *                                   |                            |                    | <b>Г</b><br>419.36 КВ        |             |              |                     |                                                                                                    |
|                                           |                                                           |                                                                                                  | (Read Only)                                                 | Recruitment Mat<br>erials Test                                | Flyer                                                      | 1.0                              | 12/03/2019                         | 4                                   |                            |                    | []<br>114.55 КВ              |             |              |                     |                                                                                                    |
|                                           |                                                           | Attach below the acknowledg                                                                      | (Read Only)                                                 | test                                                          | Not Defined                                                | 1.0                              | 08/23/2019                         | 4                                   |                            |                    | 11.30 KB                     | ail listing | these        |                     |                                                                                                    |
|                                           |                                                           | responsibilities and the new F                                                                   | (Read Only)                                                 | Power Point to P<br>DF Test<br>*Added by the I<br>RB          | Flyer                                                      | 1.0                              | 09/05/2018                         | *                                   | Approved and Stamped       |                    | <mark>Г.</mark><br>636.49 кв |             |              |                     |                                                                                                    |
|                                           |                                                           | Detach Version Spor                                                                              | (Read Only)                                                 | test                                                          | FDA Document                                               | 1.0                              | 08/27/2018                         | 4                                   |                            |                    | 91.06 KB                     | View        | Document     |                     |                                                                                                    |
|                                           |                                                           | No Document(s) have been atta                                                                    | (Read Only)                                                 | testing stamp                                                 | Other                                                      | 1.1                              | 07/19/2016                         | 4                                   |                            |                    | 360.02 КВ                    |             |              |                     |                                                                                                    |
|                                           |                                                           | Please indicate the status of t                                                                  | (Read Only)                                                 | testing doc file<br>*Added by the I<br>RB                     | Materials handed<br>out to subjects                        | 1.0                              | 07/19/2016                         | 4                                   | Approved and Stamped       |                    | <mark>Г.</mark><br>135.39 кв |             |              |                     |                                                                                                    |
|                                           |                                                           | Additional subjects will be co No additional subjects will be                                    | (Read Only)                                                 | testing stamp<br>*Added by the I<br>RB                        | Materials handed<br>out to subjects                        | 1.0                              | 07/19/2016                         | 4                                   | Approved and Stamped       |                    | <mark>Г.</mark><br>205.14 кв | -           |              |                     |                                                                                                    |
|                                           |                                                           | No further contact will be ma     No consent has been or will     Additional subjects will be co | nsented, but this s                                         | study is ceded to a                                           | an external IRB that                                       | is reviewing th                  | e PI change in the co              | nsent form                          |                            | C:                 | ancel Document Add           |             |              |                     |                                                                                                    |

Click on "Upload a New Document Not on the List" button

#### This opens the "Study Document Add" pop-up.

| My Workspaces 🔳          | IRB Number: H-31000<br>Study Alias: 2-18-2011-<br>PI: Administrator                                    | nternal Study Personnel Change          | es - (Version 6.0)                    |                                         |                                | 📕 Back                            |
|--------------------------|----------------------------------------------------------------------------------------------------|-----------------------------------------|---------------------------------------|-----------------------------------------|--------------------------------|-----------------------------------|
|                          | _                                                                                                    |                                         | Study Document Add:                   |                                         | h Constant Fields Save Section | Save and Continue to Next Section |
| Section view of the Form | Entire view of the Form                                                                                | *Document Title:                        |                                       |                                         |                                | I                                 |
|                          |                                                                                                    | *Select the document to<br>upload:      | Please drop file/click here to upload | <u> </u>                                |                                |                                   |
|                          |                                                                                                    | *Version Number:                        | 10                                    |                                         |                                |                                   |
|                          |                                                                                                    | Version Date:                           | 10/27/2023                            |                                         |                                |                                   |
|                          |                                                                                                    | Sponsor Version:                        |                                       |                                         |                                |                                   |
|                          |                                                                                                    | * Category:                             | none V                                |                                         |                                |                                   |
|                          |                                                                                                    | Description:                            |                                       |                                         |                                |                                   |
|                          | Attach below the acknowledgement<br>responsibilities and the new Princip<br>Select or Revise Existing  | t from the<br>bal Investig<br>Comments: |                                       |                                         | of an email listing these      |                                   |
|                          | Detach Version Sponsor<br>Version<br>No Document(s) have been attached t                               | Title<br>to this form                   |                                       |                                         | ut View<br>Document            |                                   |
|                          | Please indicate the status of the stu<br>Additional subjects will be consented                         | <b>idy:</b><br>id                       |                                       | e, don't save any changes Save Document |                                |                                   |
|                          | <ul> <li>No additional subjects will be conse</li> <li>No further contact will be made with</li> </ul> | nted, but reached subjects              |                                       |                                         |                                |                                   |
|                          |                                                                                                    |                                         |                                       |                                         |                                |                                   |

Drag and drop the signed "Principal Investigator Responsibilities" document in the "Select the Document to upload" box; or click inside this box and follow your system's prompts to navigate to where you saved the document to upload it. This will bring you back to the "Study Document Add:" popup.

- Notice the uploaded document's name is now appearing in the popup (blue arrow)
- 1. Type in a meaningful document title (yellow arrow)
- 2. Change the "Version Date" to today's date (green arrow)
- 3. Select "Signed PI or Supervising PI Responsibilies" for the "Category" (red arrow)
- 4. Click on the "Save Document" button (Grey arrow)

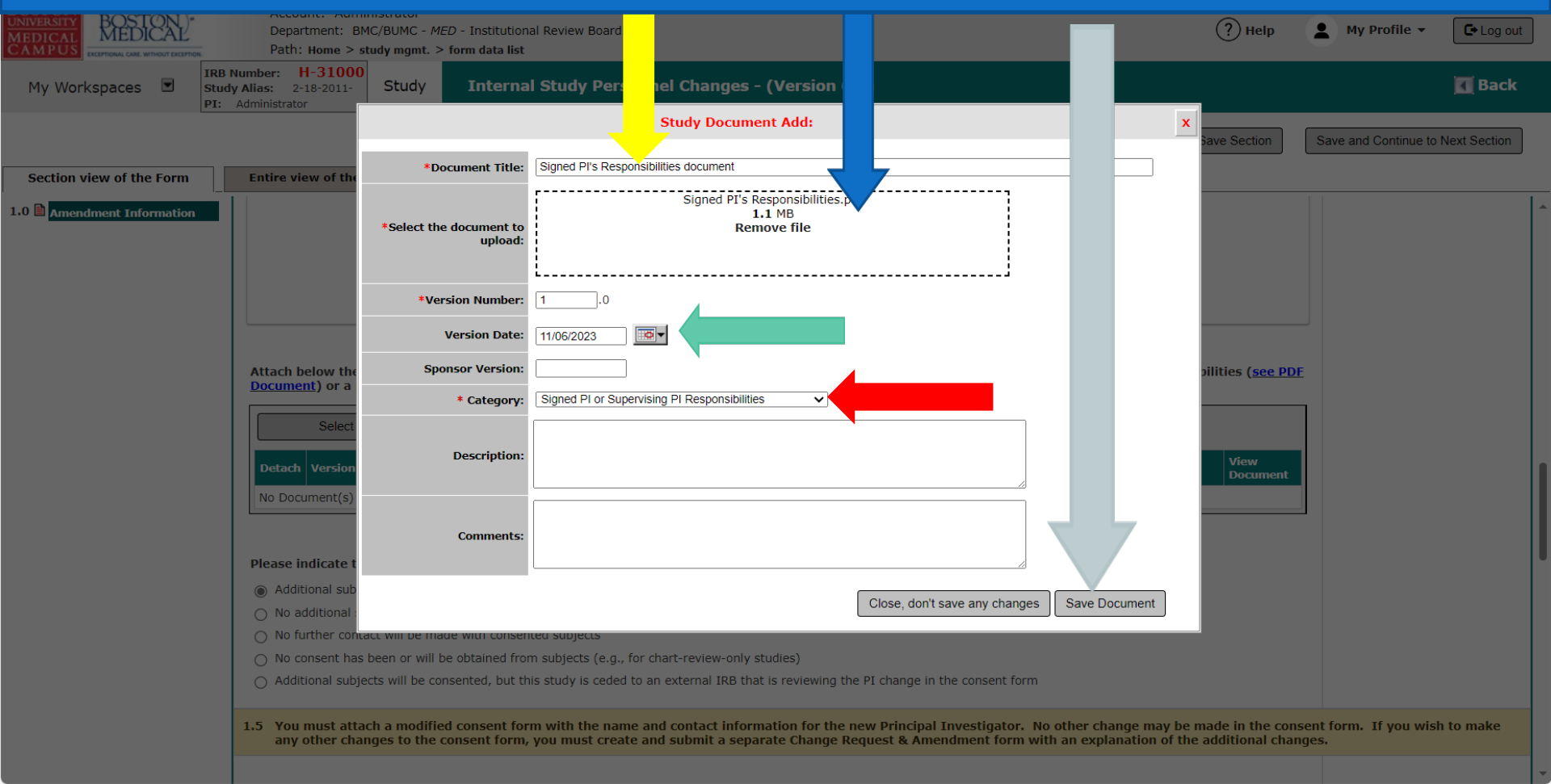

This will bring you back to the "Internal Study Personnel Change Form".

#### • Notice that the PI Responsibilities document is now appearing in this form.

| BOSTON<br>UNIVERSITY<br>MEDICAL<br>CAMPUS | Account: Admi<br>Department: BM<br>Path: Home > st                  | nistrator<br>IC/BUMC - <i>MED</i> - Ins<br>a <b>udy mgmt. &gt; form d</b> | st<br>Ja           | al Review Board                                                  |                               |                                                 |                                       |                                | ? Help                        | My Profile 🕶      | C+ Log out      |
|-------------------------------------------|---------------------------------------------------------------------|---------------------------------------------------------------------------|--------------------|------------------------------------------------------------------|-------------------------------|-------------------------------------------------|---------------------------------------|--------------------------------|-------------------------------|-------------------|-----------------|
| My Workspaces 🔳                           | IRB Number: H-31000<br>Study Alias: 2-18-2011-<br>PI: Administrator | Study In                                                                  | ıt                 | l Study Personnel Chan                                           | ges - (Ver                    | sion 6.0)                                       |                                       |                                |                               |                   | 🖪 Back          |
|                                           |                                                                     |                                                                           |                    |                                                                  |                               | Print Fri                                       | iendly                                | h Constant Fields              | Save Section                  | Save and Continue | to Next Section |
| Section view of the Form                  | Entire view of the F                                                | Form                                                                      |                    |                                                                  |                               |                                                 |                                       |                                |                               |                   | 4               |
|                                           |                                                                     |                                                                           |                    |                                                                  |                               |                                                 |                                       |                                |                               |                   |                 |
|                                           |                                                                     |                                                                           |                    |                                                                  |                               |                                                 |                                       |                                |                               |                   |                 |
|                                           |                                                                     |                                                                           |                    |                                                                  |                               |                                                 |                                       |                                |                               |                   |                 |
|                                           | Attach below the a<br><u>Document</u> ) or a po                     | ocknowledgement<br>If of an email listin                                  | fi<br>ng           | ne new Principal Investigator.<br>e responsibilities and the new | This may be<br>Principal Inv  | a scan of a signed pri<br>/estigator responding | ntout of Principal<br>and acknowledgi | Investigator respo<br>ng them. | onsibilities ( <u>see PDF</u> |                   |                 |
|                                           | Select or                                                           | Revise Existing                                                           | Add a New Document |                                                                  | t Add Multiple Documents      |                                                 | cuments                               |                                |                               |                   |                 |
|                                           | Detach Version                                                      | Sponsor<br>Version                                                        | itle               | 7                                                                | Category                      |                                                 | Expiration Date                       | Document Outcome               | View<br>Document              |                   |                 |
|                                           | 1.0                                                                 | S                                                                         | Signed P           | I's Responsibilities document                                    | Signed PI or<br>Responsibilit | Supervising PI<br>ies                           |                                       |                                | <b>1</b> .15 MB               |                   |                 |
|                                           |                                                                     |                                                                           |                    |                                                                  |                               |                                                 |                                       |                                |                               |                   |                 |
|                                           | Please indicate the                                                 | e status of the stud<br>cts will be consented                             | <b>dy:</b><br>d    |                                                                  |                               |                                                 |                                       |                                |                               |                   |                 |
|                                           | No additional su     No further conta                               | bjects will be consen                                                     | nted, bu           | t research activities will continue                              | with already-c                | onsented subjects                               |                                       |                                |                               |                   |                 |
|                                           | No consent has     Additional subject                               | been or will be obtai                                                     | ined from          | m subjects (e.g., for chart-review                               | -only studies)                | ewing the DI change in t                        | he consent form                       |                                |                               |                   |                 |
|                                           |                                                                     | cts will be consented                                                     | u, Dut ti          | is study is ceded to all external I                              | KD UIGUIS TEVI                | ewing the Fit Change in t                       | ne consent form                       |                                |                               |                   |                 |

Next, you need to select one of the options under "Please indicate the status of the study".

- If you selected option 1, "Additional subjects will be consented", section 1.5 needs to be completed. Proceed to the next slide.
- If you selected any of the remaining four options (other than "Additional subjects will be consented"), skip the next instructions and go to <u>slide # 22</u>.

If you selected option 1, "Additional subjects will be consented", section 1.5 will appear.

• In this section you need to revise any approved consent forms to include the new PI's name and contact information. To revise a consent form, click on the "Select or Revise Existing" button. (blue arrow)

|                     |                                                                                                    |                                                                                                    |                                                                                                 |                                                         |                       |                                      |                           |                    |                                   | -  |  |  |  |  |
|---------------------|----------------------------------------------------------------------------------------------------|----------------------------------------------------------------------------------------------------|-------------------------------------------------------------------------------------------------|---------------------------------------------------------|-----------------------|--------------------------------------|---------------------------|--------------------|-----------------------------------|----|--|--|--|--|
| orkspaces Star      | B Number:         H-31000           udy Alias:         2-18-2011-           ::         Administrator                                                              | Int                                                                                                    |                                                                                                 | 🚺 Back                                                  |                       |                                      |                           |                    |                                   |    |  |  |  |  |
|                     |                                                                                                    |                                                                                                    |                                                                                                 |                                                         |                       | Print Friend                         | ly Refresh Constant F     | ields Save Section | Save and Continue to Next Section |    |  |  |  |  |
| n view of the Form  | Entire view of the Fo                                                                                                    | laamont f                                                                                                    | rom the new Drincipal Investigator. This                                                        | may be a coap of a signed printout of Drive             | ingl Investigator res | nonsibilities (see DDE Desur         | ment) or a ref of an emai | l listing those    |                                   | -  |  |  |  |  |
| endment Information | responsibilities and                                                                                                    | Principal                                                                                                    | Investigator responding and acknowledg                                                          | jing them.                                              | ipal investigator res | ponsibilities ( <u>see PDF bocur</u> | ment) or a put of an emai | insung trese       |                                   |    |  |  |  |  |
|                     | Select or                                                                                                    | isting                                                                                                    | Add a New Document                                                                              | Add Multiple Documents                                  |                       |                                      |                           |                    |                                   |    |  |  |  |  |
|                     | Detach Version                                                                                                    | sor                                                                                                    | Title                                                                                           | Category                                                | Expiration Date       | Document Outcome                     | Checked Out               | View<br>Document   |                                   |    |  |  |  |  |
|                     | <b>(X)</b> 1.0                                                                                                    |                                                                                                    | Reduction of Explicit and Implicit Bias in<br>Research Form                                     | Reducing Implicit and Explicit Bias in<br>Research Form |                       |                                      |                           | 22.94 KB           |                                   |    |  |  |  |  |
|                     | Blosco indicato the                                                                                                    | Etho stud                                                                                                    |                                                                                                 |                                                         |                       |                                      |                           |                    |                                   |    |  |  |  |  |
|                     | <ul> <li>Additional subject</li> </ul>                                                                                                    | consented                                                                                                    | y.                                                                                              |                                                         |                       |                                      |                           |                    |                                   |    |  |  |  |  |
|                     | No additional sub     be consented, but research activities will continue with already-consented subjects     No further contact     nade with consented subjects |                                                                                                    |                                                                                                 |                                                         |                       |                                      |                           |                    |                                   |    |  |  |  |  |
|                     | ○ No further contac                                                                                                    | No further contact nade with consented subjects                                                                                                    |                                                                                                 |                                                         |                       |                                      |                           |                    |                                   |    |  |  |  |  |
|                     | O No consent has b                                                                                                    | consent has b l be obtained from subjects (e.g., for chart-review-only studies)                                                                                                    |                                                                                                 |                                                         |                       |                                      |                           |                    |                                   |    |  |  |  |  |
|                     | Additional subject                                                                                                    | consented,                                                                                                    | but this study is ceded to an external IRB tha                                                  |                                                         |                       |                                      |                           |                    |                                   |    |  |  |  |  |
|                     | 1.5 You must attac<br>submit a separa                                                                                                    | 5 You must attac ied consent form with the name and contact information for the new Principal Investigator. No other change may be made in the consent form. If you wish to make any other changes ge Request & Amendment form with an explanation of the additional changes. |                                                                                                 |                                                         |                       |                                      |                           |                    |                                   |    |  |  |  |  |
|                     | • To revise an er<br>revisions. b                                                                                                    | osent form,<br>c-in" the                                                                                                    | , click on the "Select or Revise Existing" buttor<br>revised consent when you're done making ec | nt to make your                                         |                       |                                      |                           |                    |                                   |    |  |  |  |  |
|                     | Select or Revis                                                                                                    | se Existing                                                                                                    | Add a New Consent                                                                               |                                                         |                       |                                      |                           |                    |                                   |    |  |  |  |  |
|                     | Detach Version                                                                                                    | Sponsor<br>Version                                                                                                    | Title                                                                                           | Category                                                | Language              | Expiration Date                      | Consent Outcome           | View Document      |                                   |    |  |  |  |  |
|                     | No Consent(s) have been                                                                                                    | attached to thi                                                                                                    | s form.                                                                                         |                                                         |                       |                                      |                           |                    |                                   |    |  |  |  |  |
|                     | (Please remember to add                                                                                                    | the new Principa                                                                                                    | al Investigator's name in the section titled "*P                                                | lease add a Principal Investigator for the study        | :" below)             |                                      |                           |                    |                                   |    |  |  |  |  |
|                     | 1.7 Personnel to be add                                                                                                    | led or removed                                                                                                    | i                                                                                               |                                                         |                       |                                      |                           |                    |                                   |    |  |  |  |  |
|                     |                                                                                                    |                                                                                                    |                                                                                                 |                                                         |                       |                                      |                           |                    |                                   | ]- |  |  |  |  |
|                     |                                                                                                    |                                                                                                    |                                                                                                 |                                                         |                       |                                      |                           |                    |                                   |    |  |  |  |  |

Clicking on the "Select or Revise Existing" button, will display a popup similar to the one shown below.

- Scroll down and find the consent form that you want to revise, then click on the "Download document for Editing" icon that correspond to that consent form to download a copy for editing (green arrow).
- 2. Once you finish your edits to the consent form, save it on your desktop
- 3. Come back to this screen and click on "Upload Revised Consent" icon (blue arrow) that correspond to that consent form to upload your revised consent form

| BOSTON<br>UNIVERSITY<br>MEDICAL<br>CAMPUS | Acc<br>Dep<br>P        | ount:<br>Dartmen     | Adminis<br>nt: BMC/ | strator<br>BUMC | - MED   | - Institutio | nal Review Bo  | ard<br>Existing | on Croate               | Douised Study Co                                         |                                |                  |               |              | (?) н              | elp              | My Profile           | ► C→ Log           | out |
|-------------------------------------------|------------------------|----------------------|---------------------|-----------------|---------|--------------|----------------|-----------------|-------------------------|----------------------------------------------------------|--------------------------------|------------------|---------------|--------------|--------------------|------------------|----------------------|--------------------|-----|
| My Workspaces                             | Number<br>ly Alias: If | <sup>r</sup> you alr | ready hav           | ve the          | revised | l document   | : on your comp | outer, skip     | downloading             | the document for ed                                      | iting and procee               | d to uploading t | he revised do | cument.      |                    |                  |                      | 🚺 Ba               | :k  |
| P1:                                       | Adminis                | S                    | elect Cat           | tegory:         | none    | <u>}</u>     | _              | ~               |                         |                                                          | Title:                         |                  |               |              |                    |                  | _                    | _                  |     |
|                                           |                        |                      | Vers                | sion #:         |         |              |                |                 |                         | Sea                                                      | rch level: 🖲 Top               |                  |               |              | _                  |                  | Save and Contin      | ue to Next Section | 'n  |
| Continue of the Course                    | Fueld                  |                      | Version             | n Date:         |         |              | between        |                 | •                       | Expirat                                                  | ion Date:                      | io v be          | etween        |              | •                  |                  |                      |                    |     |
| Section view of the Form                  | Entir                  | Con                  | nsent Out           | tcome:          | none    | 9            | ~              |                 |                         |                                                          |                                |                  |               |              |                    |                  |                      |                    |     |
| 1.0 Amendment Information                 | Plea 1                 | L8 resul             | lt(s) foun          | nd              |         |              |                |                 |                         |                                                          |                                | Add a New (      | Consent       | Filter Docur | ments              |                  |                      |                    | Î   |
|                                           |                        |                      | Show all            |                 |         |              | Version        | Sponsor         | Download                | Title                                                    |                                | Expiration       | Concent       | View         | Upload             | î                |                      |                    |     |
|                                           |                        | Select               | Versions            | Edit C          | Delete  | Version      | Date           | Version         | Document<br>for Editing | Catogory                                                 | Language                       | Date             | Outcome       | Document     | Revised<br>Consent |                  |                      |                    |     |
|                                           | 0                      | •                    |                     |                 | ⊗       | 1.0          | 10/14/2022     |                 |                         | Adult Consent Form<br>Adult Consent                      | Template<br>English            |                  |               |              | <b>a</b>           |                  |                      |                    |     |
|                                           |                        |                      |                     |                 |         | 1.1          | 06/26/2020     |                 | 1                       | testing 2-22-2017<br>Assent                              | English                        |                  |               |              |                    |                  |                      |                    |     |
|                                           | 1.5                    |                      |                     |                 |         | 1.0          | 08/23/2019     |                 | くと                      | test<br>Not Defined                                      | English                        |                  |               |              | 2                  | conser<br>hange: | t form. If you<br>s. | wish to make       |     |
|                                           |                        | 0                    |                     |                 | ⊗       | 1.1          | 12/10/2014     |                 | 4                       | Non-Exempt Conser<br>*Revision modified<br>Adult Consent | nt Form Template<br>by the IRB | 2                |               | 3            | e                  |                  |                      |                    |     |
|                                           |                        |                      |                     | M               |         | 1.0          | 09/07/2016     |                 |                         | testing 9-7-16                                           | Linghon                        |                  |               | RTF          | a                  |                  |                      |                    |     |
|                                           |                        |                      |                     |                 |         | 1.0          | 05/07/2010     |                 | -                       | Adult Consent                                            | English                        |                  |               | 351.58<br>KB |                    |                  |                      |                    |     |
|                                           |                        | •                    |                     | <b>Г</b> /      | 0       | 1.0          | 06/27/2016     |                 |                         | test consent                                             |                                |                  |               | RTF          | a                  |                  |                      |                    |     |
|                                           | D                      | •                    |                     | ٢               | $\odot$ | 1.0          | 06/27/2016     |                 | S.                      | (Consent)                                                | English                        |                  |               | 351.58<br>KB | 1                  | nt               |                      |                    |     |
|                                           | No                     | •                    |                     | Г <b>/</b>      | Ø       | 1.0          | 06/21/2016     |                 | ŧ                       | test11234                                                |                                |                  |               | W/<br>RTF    | a                  |                  |                      |                    |     |
|                                           |                        |                      |                     | ٢               | 0       | 1.0          | 00/21/2010     |                 | Y                       | Assent                                                   | English                        |                  |               | 368.32<br>KB |                    | -                |                      |                    |     |
|                                           | (Plea                  |                      | _                   |                 |         |              |                |                 | •                       |                                                          |                                |                  | ,             | _            |                    |                  |                      |                    |     |

Clicking on the "Upload revised Consent" icon , will open the "Study Consent Revision" popup displaying the selected consent form cover sheet.

1. Click on the "Choose File" button to upload your revised copy of the consent form and follow your system's prompts to navigate to where you saved the document to upload it.

| BOSTON<br>UNVERSITY<br>MEDICAL<br>CAM PUS<br>Exercise without recently<br>Account: Administrator<br>Department: BMC/BUMC - MED - Institu<br>Path: Home > study mgmt. > form data | ional Revie                                                                                                    | ? Help 💄 My Profile 👻 🖙 Log out                                      |
|----------------------------------------------------------------------------------------------------|----------------------------------------------------------------------------------------------------|----------------------------------------------------------------------|
| My Workspaces I IRB Number: H-31000<br>Study Alias: 2-18-2011-<br>PI: Administrator Study Inte                                                                                   | nal Stuce sonnel Changes - (Version 6.0)                                                                            | 🚺 Back                                                               |
|                                                                                                    | Study Consent Revision                                                                                              | x Save Section Save and Continue to Next Section                     |
| *Consent T                                                                                                    | e: Non-D. Onsent Form Template                                                                                      |                                                                      |
| Section view of the Form Entire view of the *Select the consen                                                                                                    | to<br>d: Choose File No file chosen                                                                                 |                                                                      |
| Amendment Information     Please indicate t                                                                                                    | <b>r</b> : 12                                                                                                    |                                                                      |
| Additional sub     *Version D                                                                                                    | e: 11/06/2023                                                                                                    |                                                                      |
| O No additional Sponsor Vers                                                                                                    | n:                                                                                                    |                                                                      |
| ○ No further cor<br>○ No consent ha * Catego                                                                                                    | y: Adult Consent                                                                                                    |                                                                      |
| Additional sub                                                                                                    | e: English V                                                                                                    |                                                                      |
| 1.5 You must att<br>any other ch Descript                                                                                                    | n:                                                                                                    | nade in the consent form. If you wish to make<br>additional changes. |
| • To revise a document.                                                                                                    | s:                                                                                                    | ate consent                                                          |
| Select                                                                                                    |                                                                                                    |                                                                      |
| Detach Versio<br>No Consent(s) ha                                                                                                    | Close, don't save any changes Save Consent                                                                          | View<br>Document                                                     |
|                                                                                                    |                                                                                                    |                                                                      |
| (Please remember to add the new Principal                                                                                                    | vvestigator's name in the section titled "*Please add a Principal Investigator for the study:" below)               |                                                                      |
| 1.7 Personnel to be added or removed                                                                                                    |                                                                                                    |                                                                      |
| Use the "Add" button to select any new per                                                                                                    | nnel that you would like to add to the KSP section of the application. To remove an existing person, scroll down to | "Please select any                                                   |

#### This will take you back to the "Study Consent Revision:" popup.

- 1. Change the Version Date to today's date (blue arrow) and change any other field in this screen, if needed.
- 2. Click on the "Save Consent" button (green arrow).

| MEDICAL<br>CAMPUS<br>Exemplate Added and the second | Account: Administ<br>Department: BMC/B<br>Path: Home > study | rator<br>3UMC - <i>MED</i> - Institution<br>7 <b>mgmt. &gt; form data list</b> | 1 ew Board                                                                                        |             | ? Help Log out                                                         | J |
|-----------------------------------------------------|--------------------------------------------------------------|--------------------------------------------------------------------------------|---------------------------------------------------------------------------------------------------|-------------|------------------------------------------------------------------------|---|
| My Workspaces My Workspaces HRB Numb                | Der: H-31000<br>Der: 2-18-2011-<br>Sinistrator               | Study Interna                                                                  | dy Personnel Changes - (Version 6.0)                                                              |             | <b>E</b> Back                                                          |   |
|                                                     |                                                              |                                                                                | Study Consent Revision                                                                            |             | X<br>Save Section Save and Continue to Next Section                    |   |
|                                                     |                                                              | *Consent Title:                                                                | ixempt Consent Form Template                                                                      |             |                                                                        |   |
| Section view of the Form                            | ntire view of the                                            | *Select the consent to upload:                                                 | se File Adult ConseTemplate.rtf                                                                   |             |                                                                        |   |
| 1.0 Amendment Information                           | ease indicate t                                              | *Version Number                                                                | .2                                                                                                | 2           |                                                                        |   |
|                                                     | Additional sub                                               | *Version Date:                                                                 | 11/06/2023                                                                                        |             |                                                                        |   |
| C                                                   | ) No additional :                                            | Sponsor Version:                                                               |                                                                                                   |             |                                                                        |   |
|                                                     | ) No consent ha                                              | * Category:                                                                    | Adult Consent 🗸                                                                                   |             |                                                                        |   |
| C                                                   | ) Additional sub                                             | * Language:                                                                    | English V                                                                                         |             |                                                                        |   |
| 1.5                                                 | You must att<br>any other ch                                 | Description:                                                                   |                                                                                                   |             | made in the consent form. If you wish to make<br>• additional changes. |   |
|                                                     | To revise ai document.                                       | Comments:                                                                      |                                                                                                   |             | ate consent                                                            |   |
|                                                     | Select                                                       |                                                                                |                                                                                                   |             | 7                                                                      |   |
|                                                     | Detach Versic                                                |                                                                                |                                                                                                   |             | View                                                                   |   |
| N                                                   | No Consent(s) ha                                             |                                                                                | Close, don't save any changes S                                                                   | ave Cons    | Document                                                               | l |
|                                                     |                                                              |                                                                                |                                                                                                   |             |                                                                        |   |
| (PI                                                 | lease remember to ad                                         | ld the new Principal Inves                                                     | tigator's name in the section titled "*Please add a Principal Investigator for the study:" below) |             |                                                                        |   |
| 1.7                                                 | Personnel to be a                                            | dded or removed                                                                |                                                                                                   |             |                                                                        |   |
| Us                                                  | se the "Add" button to                                       | select any new personne                                                        | I that you would like to add to the KSP section of the application. To remove an existing person  | n, scroll d | down to "Please select any (?)                                         |   |

This will bring you back to the "Select Existing or Create Revised Study Consent" page.

- If you have more consent forms that you need to revise and attach, repeat the instructions in <u>slides</u> <u>17</u>-20.
- If you are done revising consent forms, then close this page (blue arrow)

| My Workspaces               | Ac<br>De<br>P<br>RB Number<br>Study Alias:<br>PI: Adminis | If you a          | Adminis<br>ent: BMC/<br>Iready ha<br>Select Cat<br>Version | strator<br>/BUMC<br>ve the<br>tegory<br>sion #<br>n Date | - <i>MED</i><br>revised<br>:non<br>: | - Institution<br>d document<br>e | nal Review Bo<br>Select<br>on your comp | ard<br>Existing<br>puter, skip | or Create F<br>downloading          | Revised Study Con<br>the document for edi<br>Sear<br>Expirati             | sent<br>ting and procee<br>Title:<br>ch level: ® Toj<br>on Date: | d to uploading t                  | he revised do                 | cument.                          | ~                            |                | ● My Profile ▼<br>Save and Continue t | C+ Log out | ) |
|-----------------------------|-----------------------------------------------------------|-------------------|------------------------------------------------------------|----------------------------------------------------------|--------------------------------------|----------------------------------|-----------------------------------------|--------------------------------|-------------------------------------|---------------------------------------------------------------------------|------------------------------------------------------------------|-----------------------------------|-------------------------------|----------------------------------|------------------------------|----------------|---------------------------------------|------------|---|
| Section view of the Form    | Entir                                                     | Co                | onsent Ou                                                  | tcome                                                    | :non                                 | e                                | <b>v</b>                                |                                |                                     |                                                                           |                                                                  |                                   |                               |                                  |                              |                |                                       |            |   |
| 1.0 🖹 Amendment Information | Plea<br>• ,<br>• 1                                        | 18 rest<br>Select | ult(s) four<br>Show all<br>Versions                        | nd                                                       | Delete                               | Version                          | Version<br>Date                         | Sponsor<br>Version             | Download<br>Document<br>for Editing | Title<br>Category                                                         | Language                                                         | Add a New (<br>Expiration<br>Date | Consent<br>Consent<br>Outcome | Filter Docum<br>View<br>Document | Upload<br>Revised<br>Consent | i              |                                       |            |   |
|                             |                                                           | 0                 |                                                            |                                                          | ⊗                                    | 1.0                              | 10/14/2022                              |                                | *                                   | Adult Consent Form                                                        | Template                                                         |                                   |                               |                                  | æ                            |                |                                       |            |   |
|                             | 01                                                        |                   |                                                            |                                                          | •                                    | 1.1                              | 06/26/2020                              |                                | *                                   | testing 2-22-2017                                                         | English                                                          |                                   |                               |                                  |                              |                |                                       |            |   |
|                             | 1.5                                                       |                   |                                                            |                                                          |                                      | 1.0                              | 08/23/2019                              |                                | *                                   | test                                                                      | English                                                          |                                   |                               |                                  |                              | conse<br>hange | nt form. If you wi                    | sh to make |   |
|                             |                                                           | 0                 |                                                            | ľ                                                        | ⊗                                    | 1.1                              | 12/10/2014                              |                                | *                                   | Not Defined<br>Non-Exempt Consen<br>*Revision modified b<br>Adult Consent | English<br>t Form Template<br>y the IRB<br>English               | e                                 |                               |                                  | <b>a</b>                     |                |                                       |            |   |
|                             |                                                           |                   |                                                            |                                                          |                                      | 1.0                              | 09/07/2016                              |                                | *                                   | testing 9-7-16<br>Adult Consent                                           | English                                                          |                                   |                               | 351.58<br>KB                     | æ                            |                |                                       |            |   |
|                             | D                                                         | •                 |                                                            | Ø                                                        | ۲                                    | 1.0                              | 06/27/2016                              |                                | *                                   | test consent<br>Parental Permission<br>(Consent)                          | English                                                          |                                   |                               | 351.58<br>KB                     | æ                            | nt             |                                       |            |   |
|                             | No                                                        | 0                 |                                                            | Ø                                                        | ۲                                    | 1.0                              | 06/21/2016                              |                                | *                                   | test11234<br>Assent                                                       | English                                                          |                                   |                               | 368.32<br>KB                     | æ                            |                |                                       |            |   |
|                             | (Plea                                                     |                   |                                                            |                                                          |                                      |                                  | ~                                       |                                |                                     |                                                                           |                                                                  |                                   | ·                             | _                                |                              |                |                                       |            |   |
|                             | 1.7 P                                                     | ersonn            | el to be                                                   | added                                                    | or rer                               | noved                            |                                         |                                |                                     |                                                                           |                                                                  |                                   |                               |                                  |                              |                |                                       |            |   |
|                             | Use th                                                    | he "Add           | " button t                                                 | o selec                                                  | ct anv r                             | new personn                      | nel that you w                          | ould like to                   | add to the k                        | (SP section of the apr                                                    | lication. To rem                                                 | ove an existing                   | person, scrol                 | l down to "Ple                   | ease select                  | anv            | (?                                    | )          | - |

This will take you back to the "Internal Study Personnel Changes" Form.

The revised consent form(s) should appear in the table in section 1.5 (blue arrow).

1- Scroll down to the next section (green arrow).

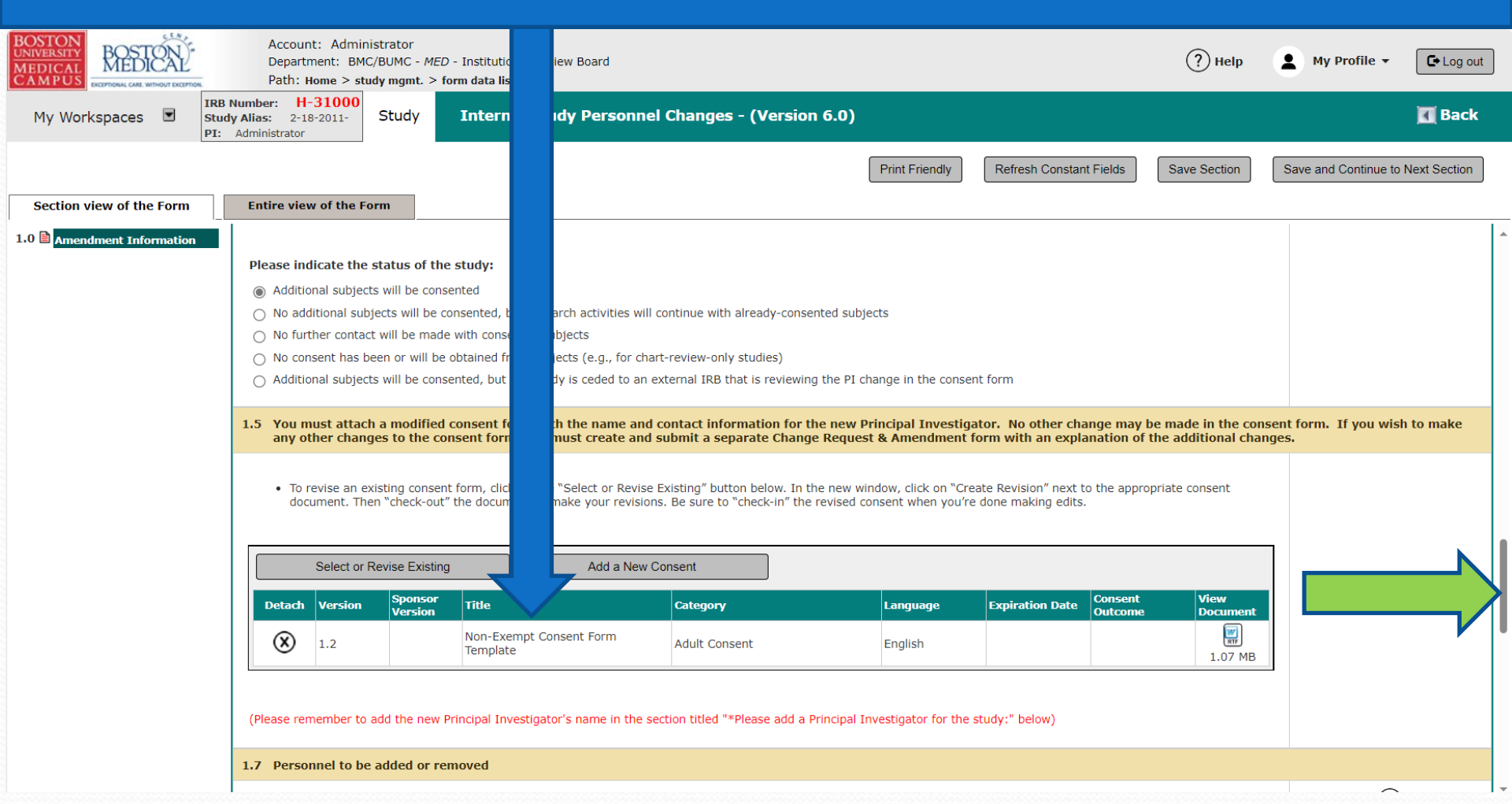

Note: If you did not check the "Changing Supervising Principal Investigator (formerly known as Faculty Sponsor)" box in section 1.3 of the form, skip the next instructions to <u>slide</u> <u># 29</u>.

# Changing Supervising Principal Investigator (formerly known as Faculty Sponsor)

#### In section 1.6, describe the reason for the requested Supervising PI change (blue arrow). Then scroll down. (green arrow)

| BOSTON<br>UNIVERSITY<br>MEDICAL<br>CAMPUS       Account: Administrator<br>Department: BMC/BUMC - MED - Ins<br>Path: Home > study mgmt. > form da       Review Board       ? Help                                  | My Profile 👻           | Log out      |
|----------------------------------------------------------------------------------------------------|------------------------|--------------|
| My Workspaces INB Number: H-31000<br>Study Alias: 2-18-2011-<br>PI: Administrator Study Assistar internal Study Personnel Changes - (Version 6.0)                                                                 |                        | 🖪 Back       |
| Print Friendly Refresh Constant Fields Save Section                                                                                                    | Save and Continue to N | Vext Section |
| Section view of the Form                                                                                                    |                        |              |
| 1.0 Amendment Information 1.6 New Supervising Principal Invest                                                                                                    |                        |              |
| If you are changing or adding a Supe rincipal Investigator, you MUST also attach an acknowledgement by the new Supervising Principal Investigator that is biblities for this study.                               |                        |              |
| *Please describe the reasons for the ind the qualifications of the new Supervising Principal Investigator to oversee remaining study activities. Please enrolling, interventions continuing, data analysis only). |                        |              |
| $\begin{array}{cccccccccccccccccccccccccccccccccccc$                                                                                                    |                        |              |
| C 🖶 📼 🔊 Ω                                                                                                    |                        |              |
| The current Supervising PI has left the n.                                                                                                    |                        |              |
|                                                                                                    |                        |              |
|                                                                                                    |                        |              |
|                                                                                                    |                        |              |
|                                                                                                    |                        |              |
|                                                                                                    |                        |              |
|                                                                                                    |                        |              |
|                                                                                                    |                        |              |

Next, you need to download the "Principal Investigator Responsibilities" document, have the new Supervising PI sign it, and attach it to this submission:

- 1. Click on "see PDF Document" link to open this document.
- 2. Save the document to your Desktop
- 3. If you have Adobe, the new Supervising PI can e-sign it and save it again to your Desktop. If you don't have Adobe, you can print it out, have the new Supervising PI sign the printout, and then scan the signed document and save it to your Desktop.

Alternatively, you can use a PDF of an email listing these responsibilities and the new Supervising Principal Investigator responding and acknowledging them.

| Section view of the Form  | Entire view of the Form                                                               |                                                       |                                                                |                                                                                           |                                                                |     |   |
|---------------------------|---------------------------------------------------------------------------------------|-------------------------------------------------------|----------------------------------------------------------------|-------------------------------------------------------------------------------------------|----------------------------------------------------------------|-----|---|
| 1.0 Amendment Information | Attach the acknowledges, int<br>responsibilities (see PDF Doct<br>acknowledging them. | from the new Supervising<br>iment) or a pdf of an ema | g Principal Investigator. Th<br>ail listing these responsibili | is may be a scan of a signed printout of Si<br>ties and the new Supervising Principal Inv | upervising Principal Investigator<br>vestigator responding and |     | • |
|                           | Select or Revise Existi                                                               | ng Ad                                                 | dd a New Document                                              | Add Multiple Documents                                                                    | ]                                                              |     |   |
|                           | Detach Version Sponsor<br>Version                                                     | Title                                                 | Categor                                                        | / Expiration Date                                                                         | Document Outcome View Document                                 |     |   |
|                           | No Document(s) have been atta                                                         | ched to this form.                                    |                                                                |                                                                                           |                                                                |     |   |
|                           | (Please remember to add the new                                                       | v Supervising Principal Inves                         | st name in the section t                                       | itled "If applicable, please add a Supervising P                                          | rrincipal Investigator:" below)                                | -   |   |
|                           | 1.7 Personnel to be added or i                                                        | removed                                               |                                                                |                                                                                           |                                                                |     |   |
|                           | Use the "Add" button to select an                                                     | y new personnel that you w                            | to add to the KSP sec                                          | tion of the application. <u>To remove an existing</u>                                     | person, scroll down to "Please select any                      | (?) |   |

Once you have a <u>signed</u> "Principal Investigator Responsibilities" document saved on your Desktop, click on "Add a New Document" to attach it to this submission.

#### This opens the "Study Document Add Verification" pop-up.

| BOSTON<br>UNIVERSITY<br>MEDICAL<br>CAMPUS | BOSTION<br>MEDICAL<br>EXCEPTIONAL CARE WITHOUT EXCEPTION. | Account: Administrator<br>Department: BMC/BUMC - <i>ME</i><br>Path: Home                         | D - Institutional R                                         | leview Board                                                  |                                                            |                                  |                                    |                                     |                            |                    |                              |             | ? Help       | My Profile 👻        | C+ Log out                            |
|-------------------------------------------|-----------------------------------------------------------|--------------------------------------------------------------------------------------------------|-------------------------------------------------------------|---------------------------------------------------------------|------------------------------------------------------------|----------------------------------|------------------------------------|-------------------------------------|----------------------------|--------------------|------------------------------|-------------|--------------|---------------------|---------------------------------------|
| My Work                                   | spaces 🗉 🚦                                                | RB Number: H-31000<br>Study Alias: 2-18-2011- Study                                              |                                                             |                                                               |                                                            | Study D                          | ocument Add Veri                   | ification                           |                            |                    |                              | <b>k</b>    |              |                     | 🔣 Back                                |
|                                           | ŀ                                                         | 1: Administrator                                                                                 | If you already ha                                           | ve the revised doc                                            | ument on your com                                          | puter, skip dow                  | nloading the docume                | nt for editing and                  | proceed to uploading the r | revised document.  | _                            | _           | _            |                     | _                                     |
|                                           |                                                           |                                                                                                  | Select Ca                                                   | ategory:none                                                  |                                                            |                                  | ~                                  |                                     | Title                      |                    |                              | t Fields    | Save Section | Save and Continue t | o Next Section                        |
| Section vi                                | iew of the Form                                           | Entire view of the Form                                                                          | Ve                                                          | rsion #:                                                      |                                                            |                                  |                                    | Search                              | level:  Top O All          |                    |                              |             |              |                     |                                       |
|                                           |                                                           |                                                                                                  | Versio                                                      | on Date:                                                      | between                                                    |                                  |                                    | Expiration                          | Date: 🛛 🖉 🔻                | between            |                              |             |              |                     |                                       |
| 1.0 🖹 Amend                               | lment Information                                         |                                                                                                  | Document O                                                  | utcome:none                                                   |                                                            | ~                                |                                    |                                     |                            |                    |                              |             |              |                     | l l l l l l l l l l l l l l l l l l l |
|                                           |                                                           |                                                                                                  | Here are the doc<br>Please click on th<br>click on Upload a | uments for all cate<br>ne Create Revision<br>I New Document N | egories.<br>icon to revise an ex<br>lot on the List to upl | isting documer<br>oad a new doci | nt below or<br>ument to the study. |                                     | (                          | Upload a New Docum | Filter Documents             |             |              |                     |                                       |
|                                           |                                                           |                                                                                                  | 11 result(s) four                                           | nd                                                            |                                                            |                                  |                                    |                                     |                            |                    |                              |             |              |                     |                                       |
|                                           |                                                           |                                                                                                  | Upload Revised<br>Document                                  | Title                                                         | Category                                                   | Version                          | Version Date                       | Download<br>Document for<br>Editing | Document Outcome           | nsor Version       | View Document                | î           |              |                     |                                       |
|                                           |                                                           |                                                                                                  | (Read Only)                                                 | testing pptx                                                  | Flyer                                                      | 1.2                              | 04/23/2019                         | *                                   |                            |                    | 247.98 KB                    |             |              |                     |                                       |
|                                           |                                                           |                                                                                                  | (Read Only)                                                 | PI Responsibiliti<br>es                                       | Signed PI or<br>Supervising PI<br>Responsibilities         | 1.0                              | 06/26/2020                         | *                                   |                            |                    | <b>Г</b><br>419.36 КВ        |             |              |                     |                                       |
|                                           |                                                           |                                                                                                  | (Read Only)                                                 | Recruitment Mat<br>erials Test                                | Flyer                                                      | 1.0                              | 12/03/2019                         | 4                                   |                            |                    | []<br>114.55 КВ              |             |              |                     |                                       |
|                                           |                                                           | Attach below the acknowledg                                                                      | (Read Only)                                                 | test                                                          | Not Defined                                                | 1.0                              | 08/23/2019                         | 4                                   |                            |                    | 11.30 KB                     | ail listing | these        |                     |                                       |
|                                           |                                                           | responsibilities and the new F                                                                   | (Read Only)                                                 | Power Point to P<br>DF Test<br>*Added by the I<br>RB          | Flyer                                                      | 1.0                              | 09/05/2018                         | *                                   | Approved and Stamped       |                    | <mark>Г.</mark><br>636.49 кв |             |              |                     |                                       |
|                                           |                                                           | Detach Version Spor                                                                              | (Read Only)                                                 | test                                                          | FDA Document                                               | 1.0                              | 08/27/2018                         | 4                                   |                            |                    | 91.06 KB                     | View        | Document     |                     |                                       |
|                                           |                                                           | No Document(s) have been atta                                                                    | (Read Only)                                                 | testing stamp                                                 | Other                                                      | 1.1                              | 07/19/2016                         | 4                                   |                            |                    | 360.02 КВ                    |             |              |                     |                                       |
|                                           |                                                           | Please indicate the status of t                                                                  | (Read Only)                                                 | testing doc file<br>*Added by the I<br>RB                     | Materials handed<br>out to subjects                        | 1.0                              | 07/19/2016                         | 4                                   | Approved and Stamped       |                    | <mark>Г.</mark><br>135.39 кв |             |              |                     |                                       |
|                                           |                                                           | Additional subjects will be co No additional subjects will be                                    | (Read Only)                                                 | testing stamp<br>*Added by the I<br>RB                        | Materials handed<br>out to subjects                        | 1.0                              | 07/19/2016                         | *                                   | Approved and Stamped       |                    | <mark>Г.</mark><br>205.14 кв | -           |              |                     |                                       |
|                                           |                                                           | No further contact will be ma     No consent has been or will     Additional subjects will be co | nsented, but this s                                         | study is ceded to a                                           | an external IRB that                                       | is reviewing th                  | e PI change in the co              | nsent form                          |                            | C:                 | ancel Document Add           |             |              |                     |                                       |

Click on "Upload a New Document Not on the List" button

#### This opens the "Study Document Add" pop-up.

| My Workspaces My Workspaces History Pi: Administrator | 31000<br>-2011- Study Int                                                                         | ternal Study Personnel Change        | es - (Version 6.0)                   |                                     |                                | 【 Back                            |
|-------------------------------------------------------|---------------------------------------------------------------------------------------------------|--------------------------------------|--------------------------------------|-------------------------------------|--------------------------------|-----------------------------------|
|                                                       |                                                                                                   |                                      | Study Document Add:                  |                                     | h Constant Fields Save Section | Save and Continue to Next Section |
| Section view of the Form                              | of the Form                                                                                       | *Document Title:                     |                                      |                                     |                                |                                   |
|                                                       |                                                                                                   | *Select the document to<br>upload:   | Please drop file/click here to uploa | ad                                  |                                |                                   |
|                                                       |                                                                                                   | *Version Number:                     | 10                                   |                                     |                                |                                   |
|                                                       |                                                                                                   | Version Date:                        | 10/27/2023                           |                                     |                                |                                   |
|                                                       |                                                                                                   | Sponsor Version:                     |                                      |                                     |                                |                                   |
|                                                       |                                                                                                   | * Category:                          | none 💙                               |                                     |                                |                                   |
|                                                       |                                                                                                   | Description:                         |                                      |                                     |                                |                                   |
| Attach be<br>responsit                                | ow the acknowledgement f<br>lities and the new Principa<br>Select or Revise Existing              | from the<br>al Investig<br>Comments: |                                      |                                     | of an email listing these      |                                   |
| Detach<br>No Docu                                     | ersion Sponsor<br>Version<br>tent(s) have been attached to                                        | o this form                          |                                      |                                     | ut View<br>Document            |                                   |
| Please in<br>Additi<br>No add                         | icate the status of the stur<br>nal subjects will be consented<br>itional subjects will be conser | <b>dy:</b><br>d<br>nted, but n       |                                      | e, don't save any changes Save Docu | ment                           |                                   |
| O No fur                                              | her contact will be made with                                                                     | o consented subjects                 |                                      |                                     |                                |                                   |

Drag and drop the signed "Principal Investigator Responsibilities" document in the "Select the Document to upload" box; or click inside this box and follow your system's prompts to navigate to where you saved the document to upload it. This will bring you back to the "Study Document Add:" popup.

- Notice the uploaded document's name is now appearing in the popup (blue arrow)
- 1. Type in a meaningful document title (yellow arrow)
- 2. Change the "Version Date" to today's date (green arrow)
- 3. Select "Signed PI or Supervising PI Responsibilies" for the "Category" (red arrow)
- 4. Click on the "Save Document" button (Grey arrow)

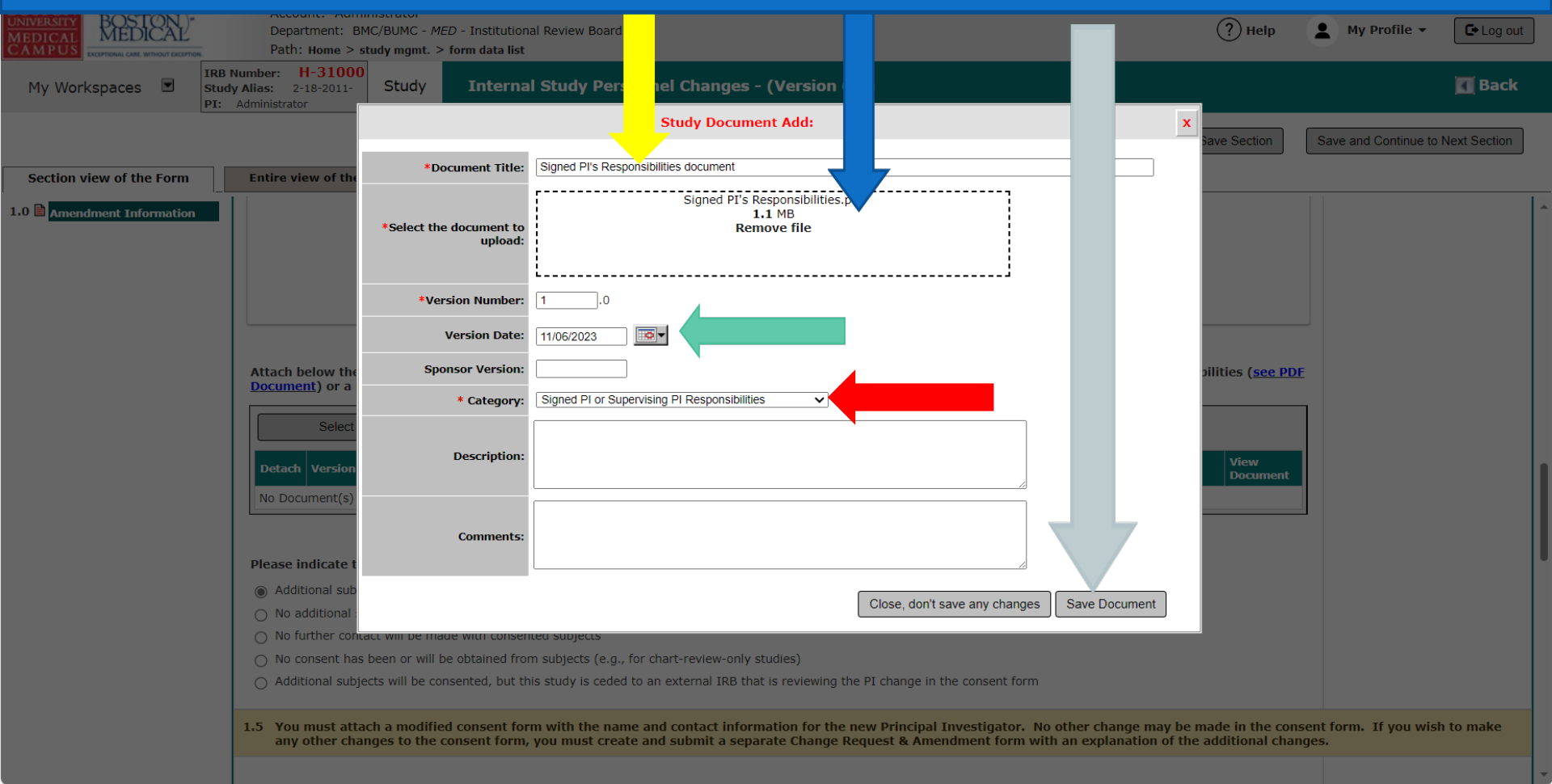

#### This will bring you back to the "Internal Study Personnel Change Form".

- Notice that the PI Responsibilities document is now appearing in this form (blue arrow)
- Scroll down to the next section (green arrow).

| BOSTON<br>UNIVERSITY<br>MEDICAL<br>CAMPUS | Account: Admi<br>Department: BM<br>Path: Home > st                                    | inistrator<br>MC/BUMC - <i>MED</i> - Ins<br><b>tudy mgmt. &gt; form d</b> | al Review Board                                                                          |                                                                   |                                                                       |                                                       |                                                        | ? Help                                    | My Profile -         | C Log out    | ] |
|-------------------------------------------|---------------------------------------------------------------------------------------|---------------------------------------------------------------------------|------------------------------------------------------------------------------------------|-------------------------------------------------------------------|-----------------------------------------------------------------------|-------------------------------------------------------|--------------------------------------------------------|-------------------------------------------|----------------------|--------------|---|
| My Workspaces 🗵 🚦                         | IRB Number:     H-31000       Study Alias:     2-18-2011-       PI:     Administrator | Study Assistar                                                            | n Internal Stud                                                                          | dy Personnel Char                                                 | iges - (Version 6.(                                                   | ))                                                    |                                                        |                                           |                      | 🖪 Back       |   |
|                                           |                                                                                       |                                                                           |                                                                                          |                                                                   | Print F                                                               | riendly                                               | sh Constant Fields                                     | Save Section                              | Save and Continue to | Next Section |   |
| Section view of the Form                  | Entire view of the I                                                                  | Form                                                                      |                                                                                          |                                                                   |                                                                       |                                                       |                                                        |                                           |                      |              |   |
| 1.0 🗎 Amendment Information               | Attach the acknow<br>responsibilities (s<br>acknowledging the<br>Select of            | vledgement from ti<br>ee <u>PDF Document)</u><br>em.<br>r Revise Existing | Supervising Prin<br>df of an email listi<br>Add a No                                     | cipal Investigator. This<br>ng these responsibiliti<br>w Document | may be a scan of a sig<br>es and the new Superv<br>Add Multiple D     | ned printout of Su<br>ising Principal Inv<br>ocuments | ipervising Principal Ii<br>estigator responding        | nvestigator<br>and                        |                      |              | • |
|                                           | Detach Version                                                                        | Sponsor                                                                   |                                                                                          | Category                                                          |                                                                       | Expiration Date                                       | Document Outcome                                       | View                                      |                      |              |   |
|                                           | <b>(X)</b> 1.0                                                                        | Si                                                                        | igned PI Responsibilities do                                                             | cument Signed PI<br>Responsib                                     | or Supervising PI<br>ilities                                          |                                                       |                                                        | 1.15 MB                                   |                      |              |   |
|                                           | (Please remember to                                                                   | o add the new Super                                                       | vising Principal Investigator                                                            | 's name in the section tit                                        | led "If applicable, please                                            | add a Supervising Pr                                  | rincipal Investigator:" b                              | elow)                                     |                      |              |   |
|                                           | 1.7 Personnel to b                                                                    | e added or remove                                                         | ed                                                                                       |                                                                   |                                                                       |                                                       |                                                        |                                           |                      |              | X |
|                                           | Use the "Add" button<br>existing Personnel y<br>changes will only tal                 | n to select any new p<br>ou wish to remove:",<br>ke effect if and when    | personnel that you would lik<br>and click on the "Select" b<br>the IRB approves this ame | e to add to the KSP sect<br>utton to select any perso<br>ndment.  | on of the application. <u>To</u><br>nnel that <u>you would like t</u> | remove an existing <u>p</u><br>to remove from the P   | person, scroll down to "I<br>KSP section of the applic | Please <u>select any</u><br>cation. These | ?                    |              |   |
|                                           |                                                                                       |                                                                           |                                                                                          |                                                                   |                                                                       |                                                       |                                                        |                                           |                      | ,            |   |

Adding New Internal Investigators to a Study and/or Removing Existing Study Personnel from the Study

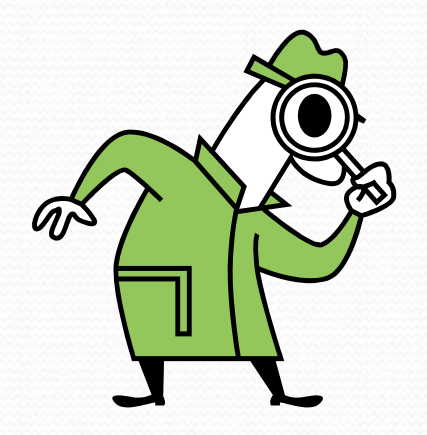

### Section 1.7 "Personnel to be added or removed", should be filled out in this form without exceptions.

• To fill out this section, click on "Setup Key Study Personnel Request" button (blue arrow).

| BOSTON<br>UNIVERSITY<br>MEDICAL<br>CAMPUS | Account: Administrator<br>Department: BMC/BUMC - <i>MED</i> - Institutional Review Board<br>Path: Home > study mgmt. > form data list                                                                                                    |         | elp     | My Profile -         | C+ Log out   |
|-------------------------------------------|----------------------------------------------------------------------------------------------------|---------|---------|----------------------|--------------|
| My Workspaces My Workspaces               | Number:         H-31000           y Alias:         2-18-2011-           Administrator         Internal Study Personnel Changes - (Version 6.0)                                                                                                    |         |         |                      | 🖪 Back       |
|                                           | Print Friendly Refresh Constant Fields Sa                                                                                                    |         | ion     | Save and Continue to | Next Section |
| Section view of the Form                  | Entire view of the Form                                                                                                    |         |         |                      |              |
| 1.0 Amendment Information                 | (Please remember to add the new Supervising Principal Investigator's name in the section titled "If applicable, please add a Supervising Principal Investigator:" below                                                                                                    |         |         |                      | ^            |
|                                           | 1.7 Personnel to be added or removed                                                                                                    |         |         |                      |              |
|                                           | Use the "Add" button to select any new personnel that you would like to add to the KSP section of the application. To remove an existing person, scroll down to "Pleat<br>existing Personnel you wish to remove:", and click on the "Select" button to select any personnel that you would like to remove from the KSP section of the applicat<br>changes will only take effect if and when the IRB approves this amendment. |         | t any   | ?                    |              |
|                                           | Assign key study personnel(KSP) Request to the study           Setup Key Study Pers                                                                                                    | onnel F | Request |                      |              |
|                                           | If applicable, please add the new Principal Investigator for the study:                                                                                                    |         |         |                      |              |
|                                           | If applicable, please select the new Research Staff personnel:                                                                                                    |         |         |                      |              |
|                                           | A) Additional Investigators                                                                                                    |         |         |                      |              |
|                                           | B) Research Staff                                                                                                    |         |         |                      |              |
|                                           | If applicable, please add any new Study Contact:                                                                                                    |         |         |                      |              |
|                                           |                                                                                                    |         |         |                      |              |
|                                           | The Study Contact(s) will receive all important system notifications along with the Principal Investigator. (e.g. The project contact(s) are typically either the Study Coordinator or the Principal Investigator themselves).                                                                                                    |         |         |                      | ľ            |
|                                           | véitit                                                                                                    |         |         |                      |              |

#### This will open the "Setup Study Personnel" popup.

- If you are adding new study personnel to your study, proceed to the next slide.
- If you are <u>only</u> removing existing personnel from your study, skip the next instructions to <u>slide # 38</u>.

| BOSTON<br>UNIVERSITY BOSTON                              | Account:                                                    | Administrator                                                         |                                                                                                    |                                        |              | My Drofile =                      |
|----------------------------------------------------------|-------------------------------------------------------------|-----------------------------------------------------------------------|----------------------------------------------------------------------------------------------------|----------------------------------------|--------------|-----------------------------------|
| MEDICAL<br>CAMPUS<br>EXCEPTIONAL CARE. WITHOUT EXCEPTION | Path: Hor                                                   |                                                                       | Setup Study Personnel                                                                               |                                        | x ^          |                                   |
| My Workspaces 🔳                                          | IRB Number: H-3<br>Study Alias: 2-18-2<br>PI: Administrator | User Search<br>Remove Personnel List                                  | Last Name: First Name: by All Departments                                                           | Find User/Search Di                    | rectory      | 🗖 Back                            |
|                                                          |                                                             |                                                                       | Select Training Name                                                                                | Department                             | Email ection | Save and Continue to Next Section |
| Section view of the Form                                 | Entire view o                                               |                                                                       | No results found.                                                                                   |                                        |              |                                   |
| 1.0 Amendment Information                                | (Please remei                                               |                                                                       |                                                                                                    |                                        |              | A                                 |
|                                                          | 1.7 Personn                                                 |                                                                       |                                                                                                    |                                        |              |                                   |
|                                                          |                                                             |                                                                       |                                                                                                    |                                        |              | $\bigcirc$                        |
|                                                          | existing Perso<br>changes will (                            |                                                                       | Selected Study Personnel:                                                                           |                                        | ese          |                                   |
|                                                          | Accian                                                      |                                                                       | Principal Investigator                                                                              |                                        |              |                                   |
|                                                          | Assign                                                      |                                                                       | Name                                                                                                | Role                                   | Request      |                                   |
|                                                          | If applicat                                                 |                                                                       | No Personnel has been selected for this group.                                                      |                                        | - ·          |                                   |
|                                                          |                                                             |                                                                       | Additional Investigators                                                                            |                                        |              |                                   |
|                                                          | If applicat                                                 |                                                                       | Name                                                                                                | Role                                   |              |                                   |
|                                                          | A) Addition                                                 |                                                                       | No Personnel has been selected for this group.                                                      |                                        | -            |                                   |
|                                                          | B) Research                                                 |                                                                       | Clear Key Study Per                                                                                 | rsonnel Close Setup of Study Personnel |              |                                   |
|                                                          |                                                             | 4                                                                     |                                                                                                    |                                        |              |                                   |
|                                                          | If applicab                                                 | ole, please add any new Stu                                           | ly Contact:                                                                                         |                                        |              |                                   |
|                                                          |                                                             |                                                                       |                                                                                                    |                                        |              |                                   |
|                                                          |                                                             |                                                                       |                                                                                                    |                                        |              |                                   |
|                                                          | The Study O<br>either the S                                 | Contact(s) will receive all impor<br>Study Coordinator or the Princip | tant system notifications along with the Principal Investigator. (e.g. al Investigator themselves). | The project contact(s) are typically   |              |                                   |
|                                                          | If applicab                                                 | ole, please add a new Facult                                          | / Advisor:                                                                                          |                                        |              |                                   |
|                                                          |                                                             |                                                                       |                                                                                                    |                                        |              |                                   |

Note: If you are only removing existing personnel from your study, skip the next instructions to slide # 37.

# Adding New Internal Investigators to a Study

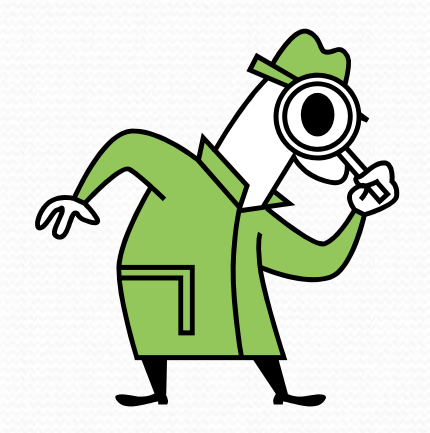

### Notes for adding New Investigators

- "Study Contact" is not a real study role. So, anyone that is listed as a Study Contact will also need to be listed under another study role such as "Additional Investigators" or "Research Staff", if they are not already listed there.
- If the new investigator(s) that are being added will need to receive email notifications about the protocol and be assigned tasks in their INSPIR Home page, you will also have to give them the "Study Contact" Role.

#### Make sure you are in the "User Search" tab (blue arrow).

# 1- Enter the last name (green arrow)2- Click on the "Find User/Search Directory" button (yellow arrow) to search for the person.

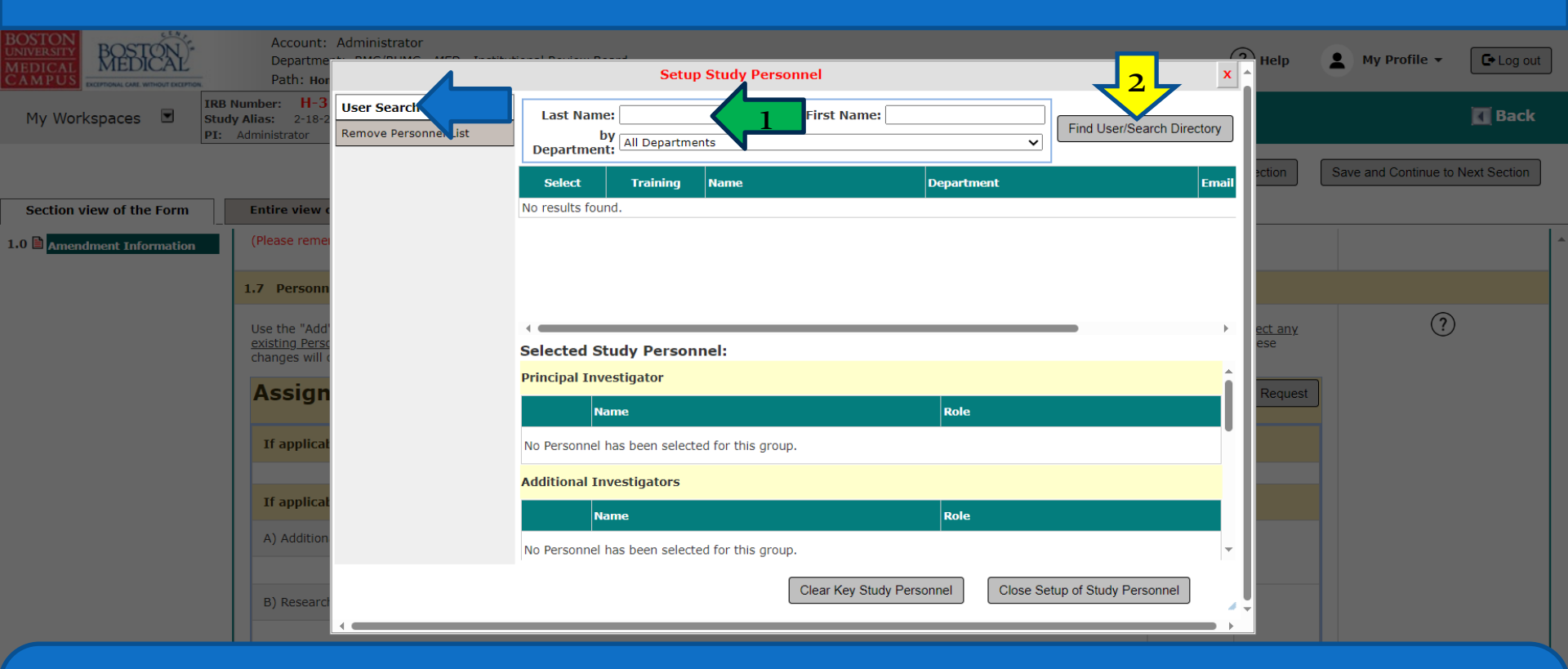

Tip – If you can't find this person in INSPIR, ask that person to login to INSPIR for the first time and their INSPIR account will be created. They can use the step-by-step instructions in the link below to login and create their INSPIR account: <u>http://www.bumc.bu.edu/irb/files/2016/10/Access-to-INSPIR.pdf</u>

### If the person you are looking for has an INSPIR account, their name will show up like in the screenshot below (blue arrow)

- 1. First check that they are up-to-date with training by clicking on the training icon (green arrow). If they don't have the required IRB training, please do not add them.
- 2. Click on the "Select" icon (yellow arrow) to select this person.

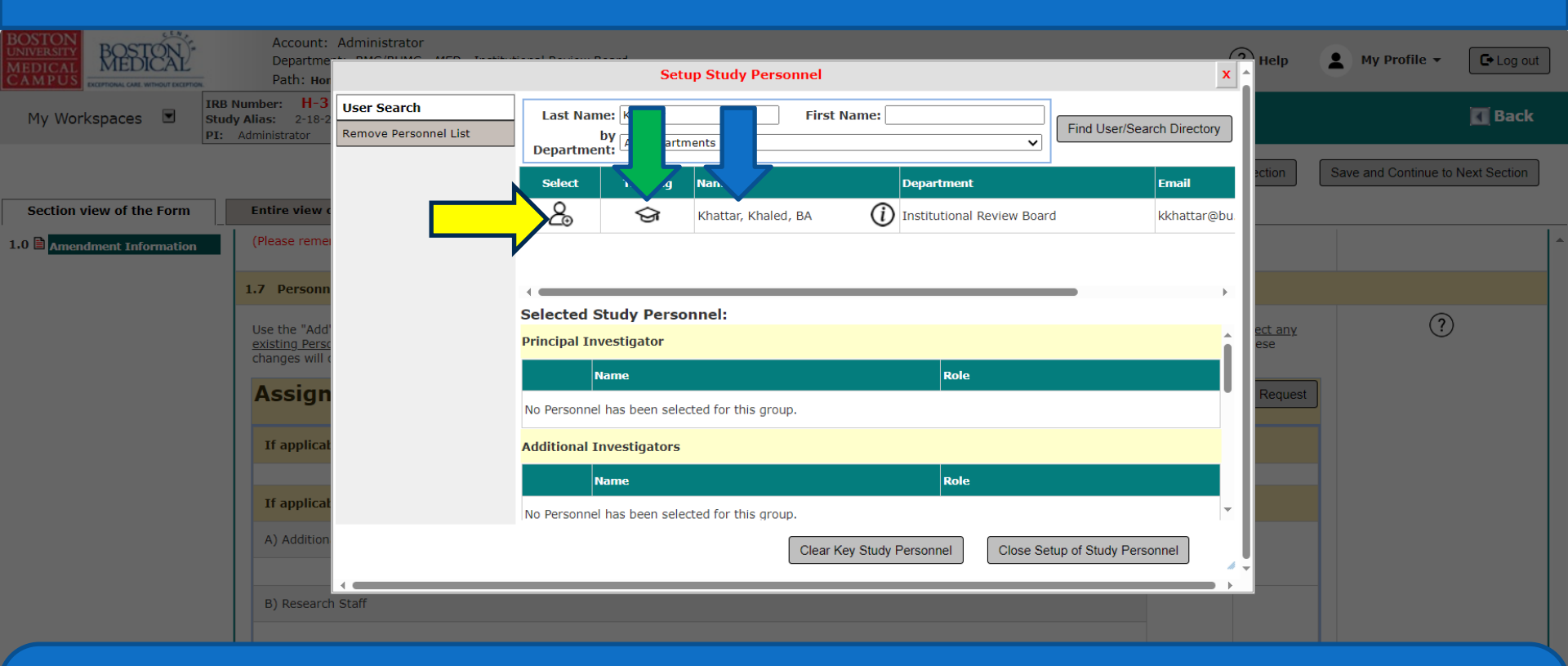

Tip – If you can't find this person in INSPIR, ask that person to login to INSPIR for the first time and their INSPIR account will be created. They can use the step-by-step instructions in the link below to login and create their INSPIR account: <u>http://www.bumc.bu.edu/irb/files/2016/10/Access-to-INSPIR.pdf</u>

#### This will open the "Add Personnel Role" popup.

- 1. Select their role on the study by clicking on one of the listed roles' radio buttons (green arrow).
- 2. Some roles require that you select the user's role subcategory from a drop-down menu- (blue arrow). Select the user's role subcategory if applicable.
- 3. If you want this person to get study tasks and all study email notifications, select "Yes" (yellow arrow) for "Would you like to include as a Study Contact ? ", otherwise select "No".
- 4. When you are done, click on the "Save" button (red arrow).

| Path: Hor                                      |                           | Setup Study Personnel                                         | x            | heip                  | •        |
|------------------------------------------------|---------------------------|---------------------------------------------------------------|--------------|-----------------------|----------|
| IRB Number: H-3                                | User Searc                | Add Personnel Role                                            | x            |                       |          |
|                                                | Remove Pers               | lect the Role for Khaled Khattar, BA :                        | h Directory  | ection                | Save and |
| n (Please reme                                 |                           | Principal Investigator                                        | kkhattar@bu. |                       |          |
| 1.7 Personn<br>Use the "Add"<br>existing Perso |                           | Additional Investigators                                      | ÷            | <u>ect any</u><br>ese |          |
| changes will a                                 | C                         | ) Study Contact                                               |              | Request               |          |
| If applicat                                    | C                         | Supervising Principal Investigator                            |              |                       |          |
| If applicat<br>A) Addition                     | Wo                        | uld you like to include as a <b>Study Contact</b> ? O Yes  No | nnel         |                       |          |
|                                                | h Staff<br>Die, please ac | Cancel                                                        |              |                       |          |
|                                                |                           |                                                               |              |                       |          |

This will take you back to the "Setup Study Personnel" popup.

- Note that the person just added is showing up in the appropriate section/role (green arrow).
- To add more personnel, repeat steps in <u>slides 34</u> 37.
- If you will be removing existing personnel from your study, proceed to the next slide.
- If you will <u>not</u> be removing any existing personnel from your study, skip the next instructions to slide # 42.

| Path: Hor                                        |                                      |                      | Set                             | up Study Personnel   |                     |                    | x                     | Â              |
|--------------------------------------------------|--------------------------------------|----------------------|---------------------------------|----------------------|---------------------|--------------------|-----------------------|----------------|
| Number: H-3<br>dy Alias: 2-18-2<br>Administrator | User Search<br>Remove Personnel List | Last Nam<br>Departme | e: Khattar<br>by<br>All Departn | nents                | t Name:             | Find L             | lser/Search Directory |                |
|                                                  |                                      | Select               | Training                        | Name                 | Department          | t                  | Email                 | ection         |
| Entire view o                                    |                                      | දු                   | ବ୍ତ                             | Khattar, Khaled, BA  | (i) Institutiona    | l Review Board     | kkhattar@bu           |                |
| (Please remei                                    |                                      |                      |                                 |                      |                     |                    |                       |                |
| 1.7 Personn                                      |                                      |                      |                                 |                      |                     |                    | Þ                     |                |
| Use the "Add'                                    |                                      | Selected S           | tudy Perso                      | onnel:               |                     |                    | <u>ـ</u>              | <u>ect any</u> |
| existing Perso<br>changes will (                 |                                      | Principal Inv        | estigator                       |                      |                     |                    |                       | ese            |
| Assign                                           |                                      | No Derconnol         | lame                            | stad for this group  | Role                |                    |                       | Request        |
| Tf angling                                       |                                      | No Personner         | nas been sele                   | cted for this group. |                     |                    |                       |                |
| Tr applicat                                      |                                      | Additional I         | nvestigator                     |                      |                     |                    |                       |                |
| If applicat                                      |                                      |                      | iame                            | ВА                   | Role                | nvestigator        |                       |                |
| A) Addition                                      |                                      | <b>©</b>             | mattar, Kridleu,                | , ບົດ                | 0-1                 | investigator       | <b>.</b>              |                |
|                                                  |                                      |                      |                                 | Clear                | Key Study Personnel | Close Setup of Stu | dy Personnel          |                |
| R) Recepted                                      |                                      |                      |                                 |                      |                     |                    |                       |                |

Note: If you will <u>not</u> be removing any existing personnel from your study, skip the next instructions to <u>slide # 42</u>.

# Requesting the Removal of Existing Internal Investigators from the Study

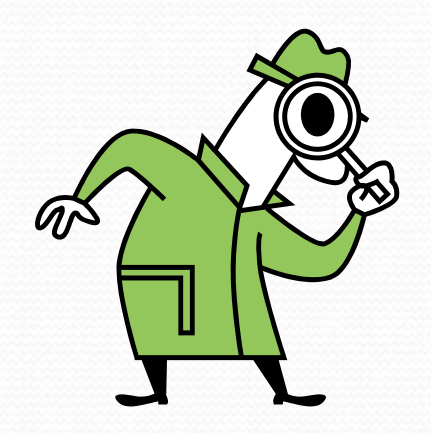

### While you still in the "Setup Study Personnel" popup:1. Click on the "Remove Personnel List" tab (green arrow)

| Departme                                                    |                                                                  |                                                                                                    | J                            |                    |               |                   |                |                         | 6        | Help                  |
|-------------------------------------------------------------|------------------------------------------------------------------|----------------------------------------------------------------------------------------------------|------------------------------|--------------------|---------------|-------------------|----------------|-------------------------|----------|-----------------------|
| Path: Hor                                                   |                                                                  |                                                                                                    | Setu                         | up Study Perso     | onnel         |                   |                |                         | X        |                       |
| IRB Number: H-3<br>Study Alias: 2-18-2<br>PI: Administrator | User Search<br>Remove Personnel List<br>Create My Personnel Pool | Last Nam<br>t<br>Departmen                                                                                                    | e: Khattar<br>Dy All Departm | nents              | First Name    |                   | Fir            | nd User/Search Director | у        |                       |
| Entire view (                                               |                                                                  | Select                                                                                                    | Training                     | Name               | -             |                   |                | Email                   |          | ection                |
| (Please remei                                               |                                                                  | ۵                                                                                                    | Þ                            | Knattar, Khaled    | , ва          | U Institutional F | Keview Board   | KKnattar@               |          |                       |
| 1.7 Personn                                                 |                                                                  |                                                                                                    |                              |                    |               |                   |                |                         | •        |                       |
| Use the "Add'<br><u>existing Perso</u>                      |                                                                  | Selected Selected Sel | tudy Perso<br>restigator     | nnel:              |               |                   |                |                         | î        | <u>ect any</u><br>ese |
| Assign                                                      |                                                                  | N                                                                                                    | ame                          |                    |               | Role              |                |                         |          | Request               |
| If applicat                                                 |                                                                  | No Personnel                                                                                                    | has been selec               | cted for this grou | p.            |                   |                |                         |          |                       |
|                                                             |                                                                  | N                                                                                                    | ame                          |                    |               | Role              |                |                         |          |                       |
| A) Addition                                                 |                                                                  | × KI                                                                                                    | hattar, Khaled,              | . BA               |               | Co-Inv            | vestigator     |                         | <b>.</b> |                       |
|                                                             |                                                                  |                                                                                                    |                              |                    | Clear Key Stu | udy Personnel     | Close Setup of | Study Personnel         |          |                       |
| B) Research                                                 | •                                                                |                                                                                                    |                              |                    |               |                   |                |                         |          |                       |

The "Setup Study Personnel" popup will refresh to list all personnel currently listed on your study:

- 1. Click on the check boxes to select the personnel you want to remove from your study (green arrow)
- 2. When you're done selecting all personnel that you want removed, click on the "Save Selections" button (yellow arrow).

| ST     | ON)-           | Account:                               | Administrator                           |        | and and the sead                          |                        |                      |               | Heln    |     | My Profile 🔻       |               |
|--------|----------------|----------------------------------------|-----------------------------------------|--------|-------------------------------------------|------------------------|----------------------|---------------|---------|-----|--------------------|---------------|
|        | HOUT EXCEPTION | Path: Hor                              |                                         |        | Setup Study Persor                        | nnel                   | _                    | 2×            |         |     | Ny Profile .       |               |
| res    |                | IRB Number: H-3<br>Study Alias: 2-18-2 | User Search                             |        |                                           |                        |                      |               |         |     |                    | KI Bad        |
|        | _              | PI: Administrator                      | Remove Personnel List                   |        |                                           |                        | Sa                   | ve Šelections |         |     |                    |               |
|        |                |                                        | Create My Personnel Pool                |        | Administrator                             | Principal 1            | nvestigator          | <b>^</b>      | ection  |     | ave and Continue t | o Next Sectio |
|        |                |                                        |                                         |        | Khaled Khattar, BA                        | Study Cor              | tact                 |               |         |     |                    |               |
| of the | Form           | Entire view o                          |                                         |        | Administrator                             | Study Cor              | tact                 |               |         |     |                    |               |
| t Info | mation         | (Please remei                          |                                         |        | Brandon Finn, BA, CIP, Senior IRB Analy   | yst Co-Invest          | igator               |               |         |     |                    |               |
|        |                |                                        |                                         |        | Carolyn Swain, MPH, CIP, Senior IRB An    | nalyst Co-Invest       | igator               |               |         |     |                    |               |
|        |                | 1.7 Personn                            |                                         |        | Daly Franco, BA, CIP, Senior IRB Analys   | st Co-Invest           | igator               |               |         |     |                    |               |
|        |                | Use the "Add"                          |                                         |        | Emily Crowley, MPH                        | Co-Invest              | igator               |               | ect any | c I | (?                 | )             |
|        |                | changes will o                         |                                         |        | Mark Testerman, BS, CIP, Senior IRB An    | nalyst II Co-Invest    | igator               |               | ese     |     |                    |               |
|        |                | Assign                                 |                                         |        | Fanny Knox Ennever, PhD                   | Administr              | ative Assistant      |               | Reque   | st  |                    |               |
|        |                |                                        |                                         | Sele   | ted Study Personnel                       |                        |                      | Ť             |         |     |                    |               |
|        |                | If applicat                            |                                         | Princi | nal Investigator                          |                        |                      | <b>.</b>      |         |     |                    |               |
|        |                |                                        |                                         | FTIIIC |                                           |                        |                      |               |         |     |                    |               |
|        |                | If applicat                            |                                         |        | Name                                      |                        | Role                 |               |         |     |                    |               |
|        |                | A) Addition                            |                                         | No Pe  | rsonnel has been selected for this group. |                        |                      |               |         |     |                    |               |
|        |                |                                        |                                         | Addit  | ional Investigators                       |                        |                      |               |         |     |                    |               |
|        |                |                                        |                                         |        | Name                                      |                        | Role                 |               |         |     |                    |               |
|        |                | B) Research                            |                                         | 6      | Khattar Khaled BA                         |                        | Co Investigator      |               |         |     |                    |               |
|        |                |                                        |                                         | 9      |                                           |                        | CO-Investigator      |               |         |     |                    |               |
|        |                | If applicat                            |                                         |        | ſ                                         | Clear Key Study Persor | Close Setup of Study | Personnel     |         |     |                    |               |
|        |                |                                        |                                         |        |                                           |                        |                      | <i>"</i>      | -       |     |                    |               |
|        |                |                                        | · • • • • • • • • • • • • • • • • • • • |        |                                           |                        |                      | → →           |         |     |                    |               |
|        |                |                                        |                                         |        |                                           |                        |                      |               |         |     |                    |               |

#### The "Setup Study Personnel" popup will refresh again:

- If you want to select more personnel to be removed repeat steps in <u>slide 40</u>.
- To view the list of personnel that you selected to be removed, scroll down (green arrow)
- You will see all personnel that you selected to be removed under "Remove Personnel List" (yellow arrow).

| Path: Hor                              | Setup Study Personnel x  |       |                                                |                        |                                |   |               |            |
|----------------------------------------|--------------------------|-------|------------------------------------------------|------------------------|--------------------------------|---|---------------|------------|
| IRB Number: H-3<br>Study Alias: 2-18-2 | User Search              |       |                                                |                        |                                |   |               |            |
| PI: Administrator                      | Remove Personnel List    |       |                                                |                        | Save Selections                |   |               |            |
|                                        | Create My Personnel Pool | R     | Name                                           | Role on the Study      |                                | Î | ection        | Save       |
| Entire views                           |                          |       | Administrator                                  | Principal Investigator |                                |   |               |            |
| Entire view C                          |                          |       | Khaled Khattar, BA                             | Study Contact          |                                |   |               |            |
| (Please remei                          |                          |       | Administrator                                  | Study Contact          |                                |   |               |            |
| 1.7 Personn                            |                          |       | Brandon Finn, BA, CIP, Senior IRB Analyst      | Co-Investigator        |                                |   |               |            |
|                                        |                          |       | Carolyn Swain, MPH, CIP, Senior IRB Analyst    | Co-Investigator        |                                |   |               |            |
| Use the "Add"<br>existing Perso        |                          |       | Daly Franco, BA, CIP, Senior IRB Analyst       | Co-Investigator        |                                |   | ect an<br>ese | <u>.</u> Y |
| changes will (                         |                          |       | Emily Crowley, MPH                             | Co-Investigator        |                                |   |               |            |
| Assign                                 |                          |       | Mark Testerman, BS, CIP, Senior IRB Analyst II | Co-Investigator        |                                | - | Requ          | est        |
| If applicat                            |                          | Sele  | cted Study Personnel:                          |                        |                                | _ |               |            |
|                                        |                          | Facul | lty Advisor                                    |                        |                                | 1 |               |            |
| If applical                            |                          |       | Name                                           | Role                   |                                |   |               |            |
| in applicat                            |                          | No Pe | ersonnel has been sele                         |                        |                                |   |               |            |
| A) Addition                            |                          | Dama  |                                                |                        |                                | _ |               |            |
|                                        |                          | Kenic |                                                |                        |                                |   |               |            |
| B) Research                            |                          |       | Name                                           | Role                   |                                |   |               |            |
|                                        |                          | (     | Ennever, Fanny Knox, PhD                       | Administra             | tive Assistant                 | - |               |            |
| If applicat                            |                          |       | Clear Key S                                    | Study Personnel        | Close Setup of Study Personnel |   |               |            |
|                                        |                          |       | olear key c                                    |                        | side octap or olday r croonner | A | -             |            |
|                                        |                          |       |                                                |                        |                                |   |               |            |

### If you are done selecting new personnel to be added and/or selecting existing personnel for removal from the study:

• You would click on "Close Setup of Study Personnel" button (yellow arrow).

| Departme<br>Path: Hor                                       | BMC/BUMC MCD Tasking                 |       | Setup Study Personnel                          |              |                                    |   |         |      |
|-------------------------------------------------------------|--------------------------------------|-------|------------------------------------------------|--------------|------------------------------------|---|---------|------|
| IRB Number: H-3<br>Study Alias: 2-18-2<br>PI: Administrator | User Search<br>Remove Personnel List |       |                                                |              | Save Selections                    |   |         |      |
|                                                             | Create My Personnel Pool             | R     | Name                                           | Role on th   | e Study                            | Î | ection  | Save |
|                                                             |                                      |       | Administrator                                  | Principal Ir | nvestigator                        |   |         |      |
| Entire view c                                               |                                      |       | Khaled Khattar, BA                             | Study Con    | tact                               |   |         |      |
| (Please remei                                               |                                      |       | Administrator                                  | Study Con    | tact                               |   |         |      |
| 1.7 Personn                                                 |                                      |       | Brandon Finn, BA, CIP, Senior IRB Analyst      | Co-Investi   | gator                              |   |         |      |
|                                                             |                                      |       | Carolyn Swain, MPH, CIP, Senior IRB Analyst    | Co-Investi   | gator                              |   |         |      |
| existing Perso                                              |                                      |       | Daly Franco, BA, CIP, Senior IRB Analyst       | Co-Investi   | gator                              |   | ese     |      |
| changes will c                                              |                                      |       | Emily Crowley, MPH                             | Co-Investi   | igator                             |   |         | 5    |
| Assign                                                      |                                      |       | Mark Testerman, BS, CIP, Senior IRB Analyst II | Co-Investi   | gator                              | - | Request | J    |
| If applicat                                                 |                                      | Sele  | cted Study Personnel:                          |              |                                    | _ |         |      |
| Tr appricat                                                 |                                      | Facul | ty Advisor                                     |              |                                    | 1 |         |      |
| If applicat                                                 |                                      |       | Name                                           |              | Role                               |   |         |      |
|                                                             |                                      | No Pe | ersonnel has been selected for this group.     |              |                                    |   |         |      |
| A) Addition                                                 |                                      | Remo  | ove Personnel List                             |              |                                    |   |         |      |
|                                                             |                                      |       | Namo                                           |              | Polo                               |   |         |      |
| B) Research                                                 |                                      | 6     |                                                |              |                                    |   |         |      |
|                                                             |                                      | 6     | Ennever, Fanny Knox, PhD                       |              | Administrative Assister            | - |         |      |
| If applicat                                                 |                                      |       | Clear Key S                                    | Study Person | nel Close Setup of Study Personnel |   |         |      |
|                                                             |                                      |       |                                                |              |                                    |   | -       |      |

#### This should bring you back to the "Internal Study Personnel Changes" form.

- Notice that the personnel selected to be added to the study (if applicable), now appears in the appropriate section of this form (blue arrow)
- Notice that the personnel selected to be removed from the study (if applicable), now appears in the appropriate section of this form (yellow arrow).
- Scroll down to proceed (green arrow)

| BOSTON<br>UNIVERSITY<br>MEDICAL<br>CAMPUS         Account: Administrator<br>Department: BMC/BUMC - MED - Institutional Review Board<br>Path: Home > study mgmt. > form data list                                                                                                    |                                              | ? Help       | ▲ My Profile ▼       | C+ Log out   |
|----------------------------------------------------------------------------------------------------|----------------------------------------------|--------------|----------------------|--------------|
| My Workspaces Kanal Kanal Kana | ersion 6.0)                                  |              |                      | 🖪 Back       |
|                                                                                                    | Print Friendly Refresh Constant Fields       | Save Section | Save and Continue to | Next Section |
| Section view of the Form Entire view of the Form                                                                                                    |                                              |              |                      |              |
| 1.0 Amendment Information                                                                                                    |                                              |              |                      | -            |
|                                                                                                    |                                              |              |                      |              |
| If applicable, plea lect the new Research Staff personnel:                                                                                                    |                                              |              |                      |              |
| A) Additional Invest                                                                                                    |                                              |              |                      |              |
| Khattar, Khaled, BA     Kiew Training R       Co-Investigator     Image: Co-Investigator                                                                                                    | ecord                                        |              |                      |              |
| B) Research Staff                                                                                                    |                                              |              |                      |              |
| If applicable, please add any new Study Contact:                                                                                                    |                                              |              |                      |              |
| The Study Contact(s) will receive all important system notifications along with the Principal Investigator either the Study Coordinator or the Principal Investigator themselves).                                                                                                    | ; (e.g. The project contact(s) are typically |              |                      |              |
| If a ble, please add a new Faculty Advisor:                                                                                                    |                                              |              |                      |              |
| If a please select any existing Personnel you wish to remove:                                                                                                    |                                              |              |                      |              |
| Ennever, Fanny Knox, PhD Administrative Assistant                                                                                                    |                                              |              |                      |              |
| 1.8 Training and Conflict of Interest (COI) Verification                                                                                                    |                                              |              |                      |              |

Only if you are adding study personnel to your study, Section 1.8 will be displayed in this form and needs to be completed as explained in this slide. If you are not adding any Study Personnel, Section 1.8 will be hidden and in this case, you would skip this slide to the next.

- Basically, in Section 1.8 (if displayed), you will be attesting that you have verified that the personnel you are adding to this study have completed their required IRB training and submitted Conflict of Interest forms.
- You need to check both radio buttons before the system allows you to submit.
  - 1. Check the two radio buttons (blue arrows)

| My Workspaces             | IRB Number:       H-31000         Study Alias:       2-18-2011-         PI:       Administrator    Internal Study Personnel Changes - (Version 6.0)                                                                                                    | 🚺 Back                            |
|---------------------------|----------------------------------------------------------------------------------------------------|-----------------------------------|
|                           | Print Friendly Refresh Constant Fields Save Section                                                                                                    | Save and Continue to Next Section |
| Section view of the Form  | Entire view of the Form                                                                                                    |                                   |
| 1.0 Amendment Information | The Study Contact(s) will receive all important system notifications along with the Principal Investigator. (e.g. The project contact(s) are typically either the Study Coordinator or the Principal Investigator themselves).                                                                                                    |                                   |
|                           | If applicable, please add a new Faculty Advisor:                                                                                                    |                                   |
|                           | If applicable, please select any existing Personnel you wish to remove:                                                                                                    |                                   |
|                           | Ennever, Fanny Knox, PhD Administrative Assistant                                                                                                    |                                   |
|                           | 1.8 Training and Conflict of Interest (COI) Verification                                                                                                    |                                   |
| 1                         | I have verified that all those added to this protocol are up to date with their human subjects training requirements and in their Good Clinical Practices (GCP) training if it is required.*                                                                                                    |                                   |
|                           | *(If someone listed above is not up to date with his/her training in human subjects or GCP ( <b>if applicable</b> ) do not add them to the study. Remove them from this list and resubmit when these requirements have been met. It is a violation of institutional policy for those who have not met the <b>institutional requirements</b> for human subjects or GCP training to engage in human subjects research.)                                                                                                    |                                   |
| 1                         | I have verified that (1) all those added to this study who are responsible for the design, conduct, or reporting of the study have submitted the required financial interest disclosure forms and that (2) any financial conflicts of interest that may have been identified have been resolved.**                                                                                                    |                                   |
|                           | **Required financial interest disclosure forms are submitted through <u>COI Smart</u> for <u>Boston Medical Center</u> and through the <u>Financial Interest Disclosure form</u> for <u>Boston</u> <u>University</u> . Study personnel may be added as long as they have submitted as required and any <u>significant financial interests</u> that are <u>related to the research</u> have been resolved by the BMC or BU COI offices. It is a violation of institutional policy to engage in human subjects research without complying with the institution's COI policy. |                                   |

#### Now it's time to save this form and submit it.

1. Click on "Save and Continue to Next Section" button (green arrow)

| BOSTON<br>UNIVERSITY<br>MEDICAL<br>CAMPUS | Account: Administrator<br>Department: BMC/BUMC - <i>MED</i> - Institutional Review Board<br>Path: Home > study mgmt. > form data list                                                                                                    | ? Help       | My Profile - Cog out              |
|-------------------------------------------|----------------------------------------------------------------------------------------------------|--------------|-----------------------------------|
| My Workspaces My Workspaces               | B Number: H-31000<br>Idy Alias: 2-18-2011-<br>Administrator Study Assistant Internal Study Personnel Changes - (Version 6.0)                                                                                                    |              | 🚺 Back                            |
|                                           | Print Friendly Refresh Constant Fields                                                                                                    | Save Section | Save and Continue to Next Section |
| Section view of the Form                  | Entire view of the Form                                                                                                    |              |                                   |
| 1.0 Amendment Information                 | It applicable, please and any new study contact:      The Study Contact(s) will receive all important system notifications along with the Principal Investigator. (e.g. The project contact(s) are typically either the Study Coordinator or the Principal Investigator themselves).      If applicable, please add a new Faculty Advisor:      If applicable, please select any existing Personnel you wish to remove:      Ennever, Fanny Knox, PhD Administrative Assistant |              |                                   |

This will bring you to the "Form Has Been Completed" page.

 Click on the "Notify PI to Signoff" or the "Signoff and Submit" button (whichever is available to you) to submit this amendment to the PI for signoff before it goes to the IRB (yellow arrow)

#### The PI must sign off on these amendments even if the PI completed this form.

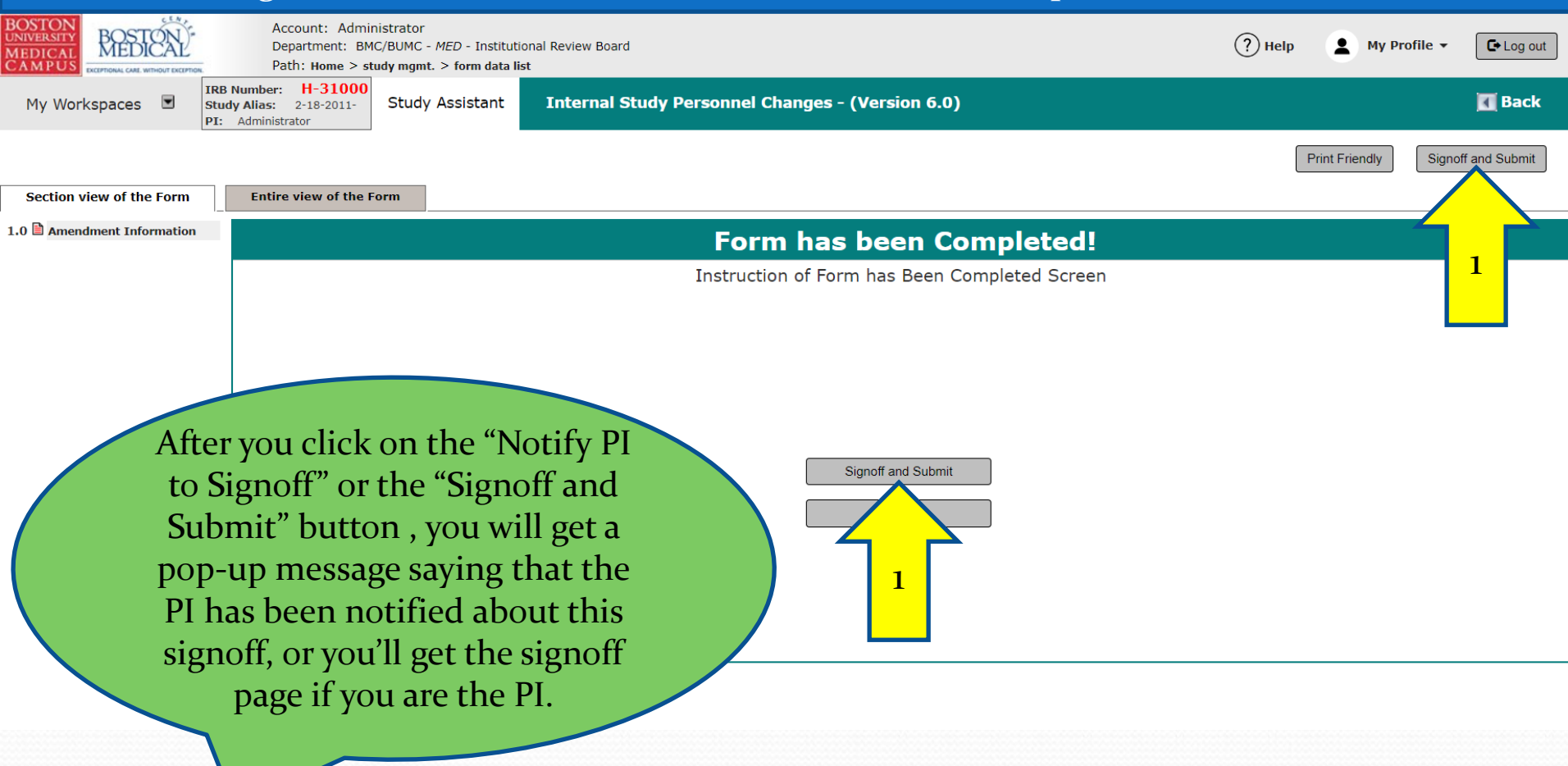

# PI Signoff

- The PI will receive an email notification that there is a submission (in this case an "Internal Study Personnel Change Form") awaiting their signoff
- The PI will also be able to locate this signoff "task" by going to their INSPIR homepage and looking under "All Tasks"
- For instructions on how to sign off as the PI, follow the instructions in the link below:

https://www.bumc.bu.edu/irb/files/2016/10/How-tosign-off-on-protocol-as-PI.pdf